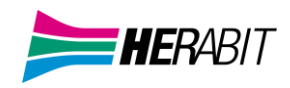

# Manuale Utente Router

# ADB ST6840 | VT5920 FW 7.8.1.x

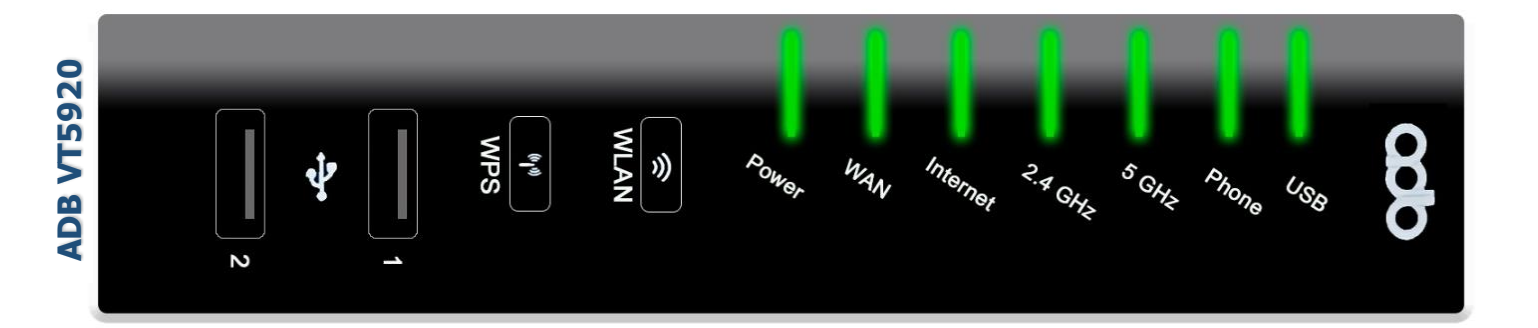

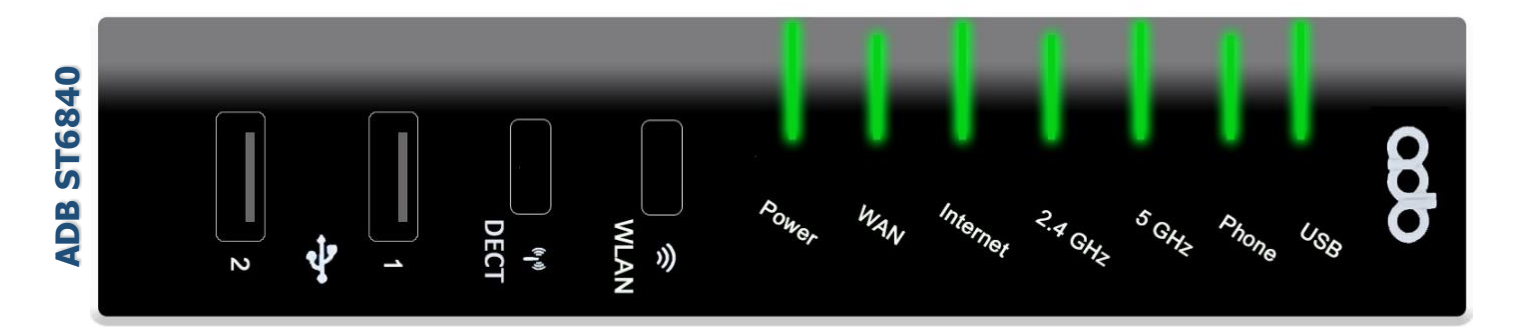

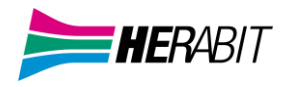

# INDICE

- 1] ACCEDERE AL ROUTER
- 2] SCHERMATA PRINCIPALE FUNZIONI (Home Page Vista Semplificata)
- 3] MENU' LATERALE E VISTA AVANZATA
- 4] CONFIGURAZIONE WiFi
- 4.1] CONFIGURAZIONI WiFi AVANZATE
- 5] MODIFICARE INDIRIZZO IP LAN E DHCP
- 6] RETE UTENTE (dispositivi connessi)
- 7] NAT (aprire le porte sul router)
- 7.1] PORT MAPPING PER APPLICAZIONI NOTE
- 7.2] PORT MAPPING PERSONALIZZATO (configurare l'apertura porte manualmente)
- 8] STATISTICHE (Interfacce fisiche)
- 8.1] STATISTICHE LINEA DSL
- 8.2] STATISTICHE LAN ETH
- 8.3] STATISTICHE WiFi (2,4Ghz e 5Ghz)
- 9] DYNAMIC DNS
- 10] FONIA
- 11] ADB VT5920 (ADSL/VDSL) GUIDA RAPIDA FRONTE | RETRO
- 12] ADB ST6840 (ADSL/VDSL/HIPERLAN) GUIDA RAPIDA FRONTE/RETRO

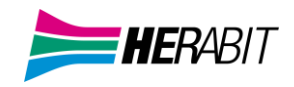

#### 1] ACCEDERE AL ROUTER

Per accedere al router è necessario connettersi via Browser (es. Chrome/Edge/Firefox) e digitare **192.168.1.1** — (**NB**: *nella barra apposita NON su* Google o altri motori di ricerca) come *nell'immagine di esempio*)

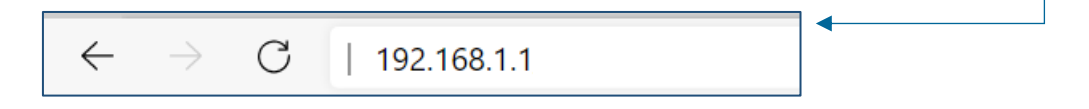

Successivamente digitare le credenziali come riportato di seguito:

| Nome utente     |   |
|-----------------|---|
| Password        |   |
| Mostra password |   |
| italiano        | ~ |
|                 |   |

### 2] SCHERMATA PRINCIPALE FUNZIONI (Home Page Vista Semplificata)

A questo punto si avrà accesso alla schermata principale del router in configurazione base. La **Vista Semplificata** permette di accedere e modificare le configurazioni più utilizzate

|              |                                                                            |              | epi <b>Centro</b>                                    |                             |             |                           |             | Ø. |
|--------------|----------------------------------------------------------------------------|--------------|------------------------------------------------------|-----------------------------|-------------|---------------------------|-------------|----|
| Internet     | Attivo e Funzionante       Uplinik     31 kb/s       Downtlink     55 kb/s | Wi-Fi        | ssid (s GHz)<br>WiFi-TEST_5GHz<br>Dispositivi #<br>8 | WPS                         | Rete Utente | Dispositivi<br>Wi-Fi<br>8 | # cave<br>O |    |
| Wi-Fi Ospiti | SSID (5 GHz)<br>WI-FI ADB-ST6840-v1<br>Dispositivi #<br>O                  | Port Mapping | UPnP<br>Definite<br>Errori                           | Abilitato Tutte 0 0 0 0 0 0 |             |                           |             |    |

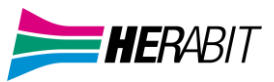

#### Cliccando sui TAB si passa alla schermata di configurazione dedicata in modalità Vista Semplificata :

TAB Internet per visualizzare i valori connessione:

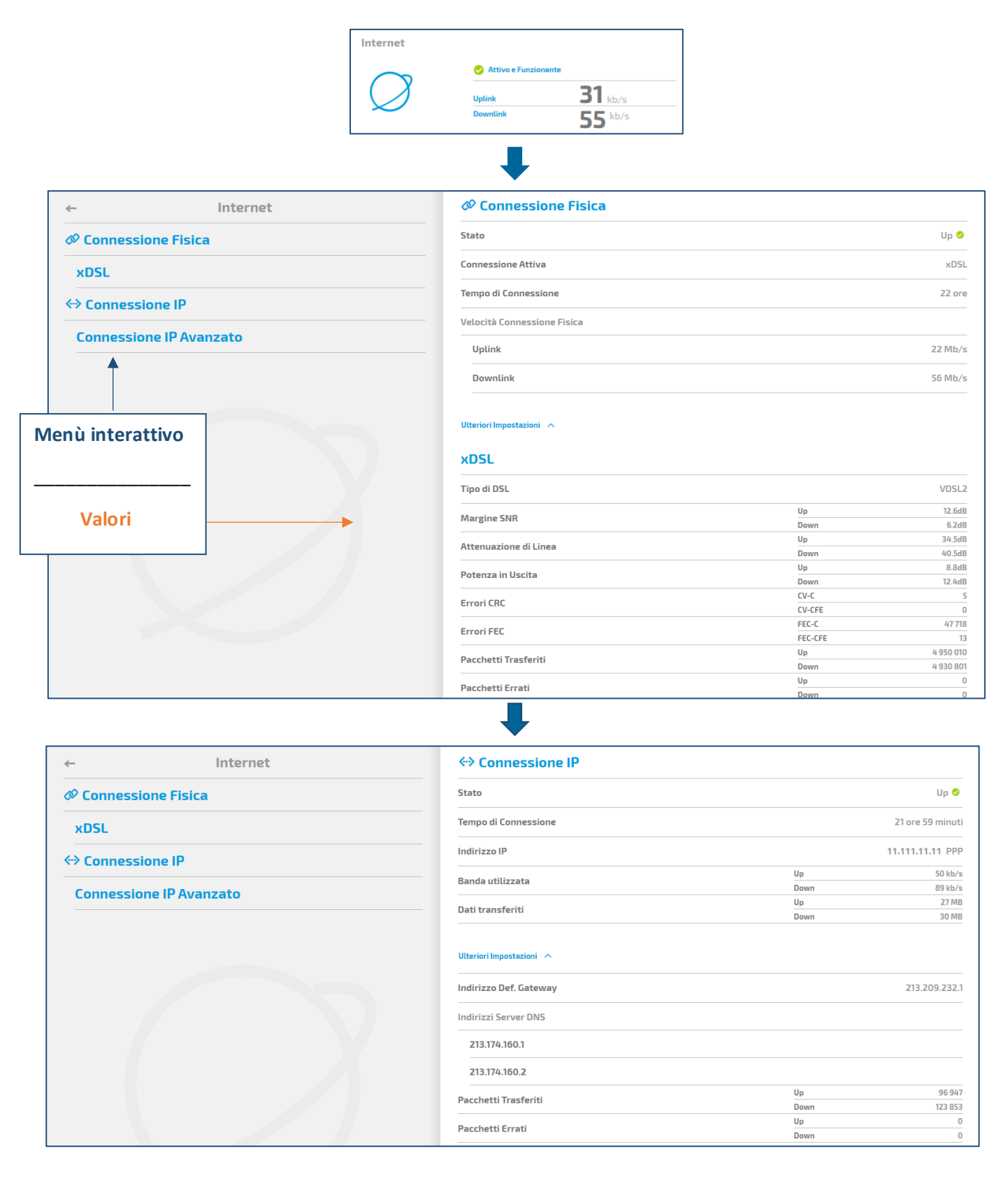

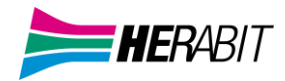

#### TAB WiFi per visualizzare e configurare il WiFi 2.4Ghz e 5GHz:

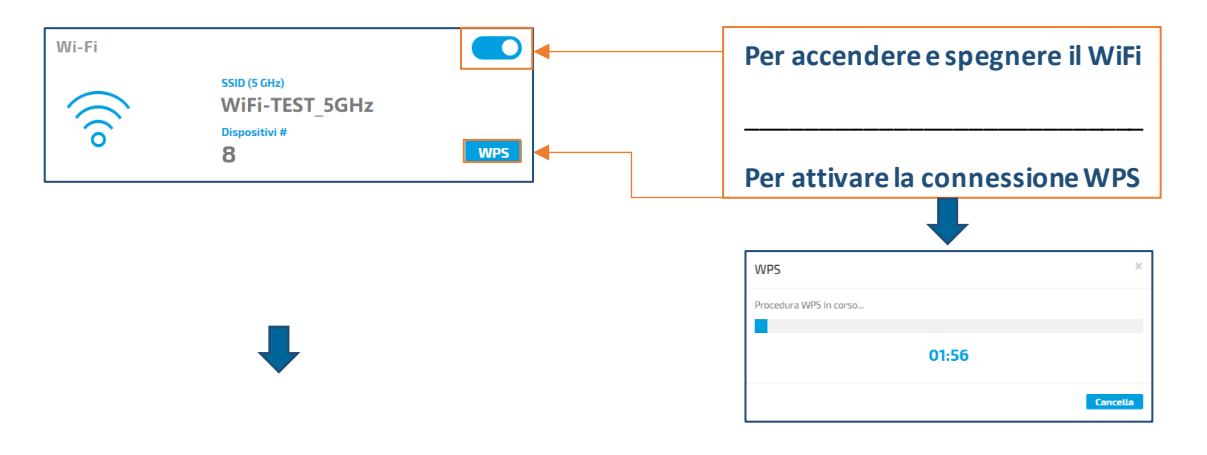

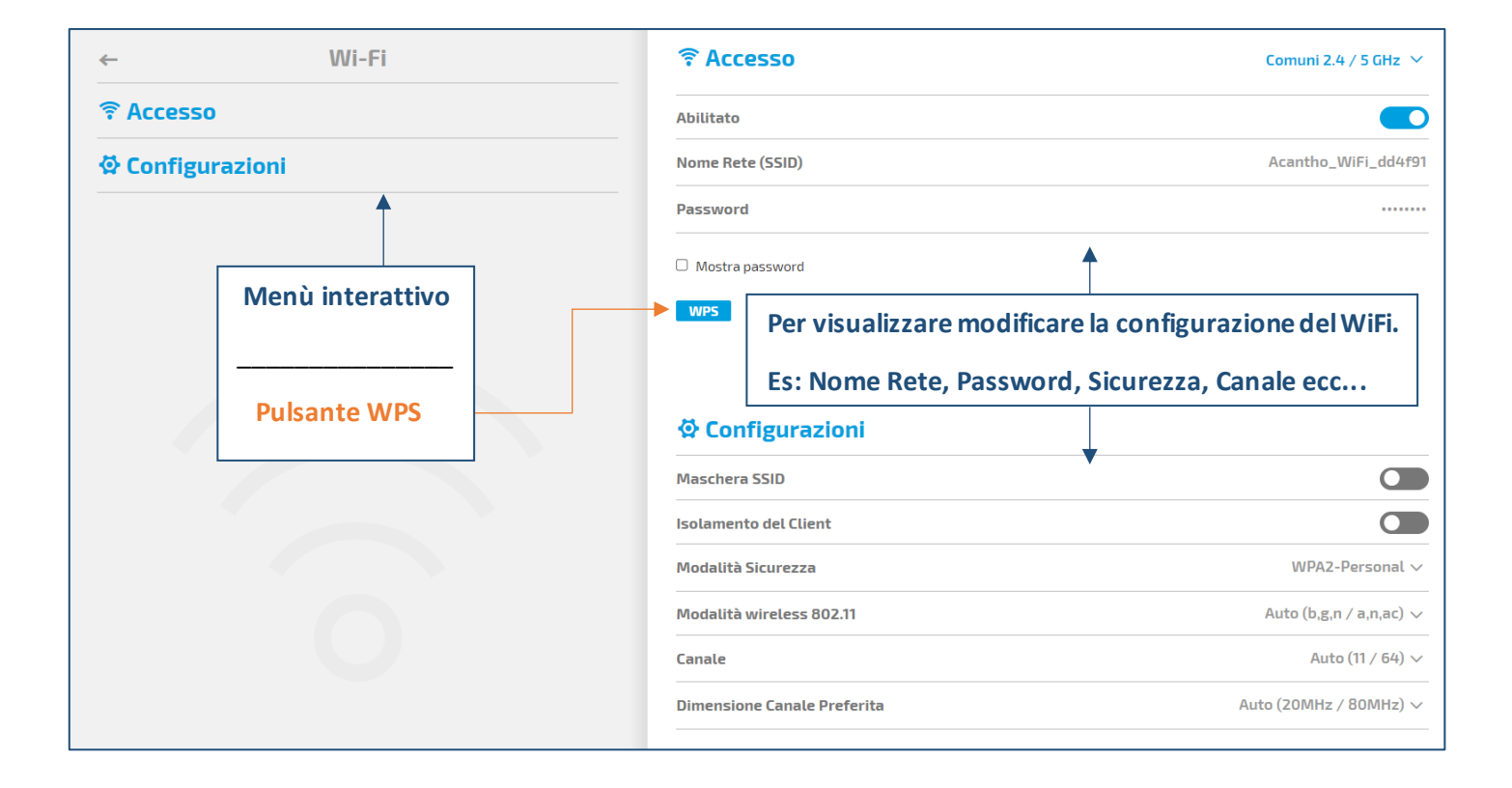

#### TAB Rete Utente per verificare i dispositivi connessi al router:

|                                                                                                    | Rete Utente<br>Dispositivi #<br>Wi-Fi<br>8<br>0                                                                                              |                                                                                                    |
|----------------------------------------------------------------------------------------------------|----------------------------------------------------------------------------------------------------|----------------------------------------------------------------------------------------------------|
| ← Rete Utente                                                                                                    | ☐ Configurazione IP                                                                                                    |                                                                                                    |
| 🛆 Configurazione IP                                                                                                    | Indirizzo IP                                                                                                    | 11.111.11.11                                                                                                    |
| 샾 Configurazione DHCP                                                                                                    | Maschera di rete                                                                                                    | 255.255.255.X                                                                                                    |
| bis Dynamic DNS                                                                                                    |                                                                                                    |                                                                                                    |
| 물 Host Statici                                                                                                    |                                                                                                    |                                                                                                    |
| 🗇 Apparati                                                                                                    |                                                                                                    |                                                                                                    |
| Menù interattivo                                                                                                    | <b>I⊡ Apparati</b><br>Mappa Lista                                                                                                    |                                                                                                    |
|                                                                                                    |                                                                                                    |                                                                                                    |
|                                                                                                    | 오 Configurazione DHCP                                                                                                    |                                                                                                    |
| Configurazione IP                                                                                                    | Configurazione DHCP                                                                                                    |                                                                                                    |
| Per visualizzare e modificare i<br>configurazione Configurazione IP Configurazione DHCP Bis Dynamic DNS                                                                                             | Configurazione DHCP Server DHCP Pool Indirizzi IP                                                                                            |                                                                                                    |
| Per visualizzare e modificare i<br>configurazione Configurazione IP Configurazione DHCP Bis Dynamic DNS Host Statici                                                                                | Configurazione DHCP Server DHCP Pool Indirizzi IP Inizio                                                                                     | 192.168.1.32                                                                                                    |
| <ul> <li>✓ Per visualizzare e modificare i configurazione</li> <li>△ Configurazione IP</li> <li>◇ Configurazione DHCP</li> <li>➡ Dynamic DNS</li> <li>➡ Host Statici</li> <li>□ Apparati</li> </ul> | Configurazione DHCP Server DHCP Pool Indirizzi IP Inizio Fine                                                                                | 192.168.1.128                                                                                                    |
| Per visualizzare e modificare i<br>configurazione Configurazione IP Configurazione DHCP Dynamic DNS Host Statici Apparati                                                                           | Configurazione DHCP Server DHCP Pool Indirizzi IP Inizio Fine Maschera di rete                                                               | 192.168.1.32<br>192.168.1.128<br>255.255.255.0                                                                                                    |
| Configurazione IP<br>♦ Configurazione IP<br>♦ Configurazione DHCP<br>➡ Dynamic DNS<br>■ Host Statici<br>← Apparati                                                                                  | Configurazione DHCP Server DHCP Pool Indirizzi IP Inizio Fine Maschera di rete Nome Dominio                                                  | 192.168.1.32<br>192.168.1.128<br>255.255.255.0<br>Inserisci Nome                                                                                                    |
| <ul> <li>✓ Configurazione IP</li> <li>✓ Configurazione DHCP</li> <li>➢ Dynamic DNS</li> <li>I Host Statici</li> <li>☑ Apparati</li> </ul>                                                           | Configurazione DHCP Server DHCP Pool Indirizzi IP Inizio Fine Maschera di rete Nome Dominio Tempo di Rilascio                                |                                                                                                    |
| Per visualizzare e modificare i<br>configurazione Configurazione IP Configurazione DHCP Dynamic DNS Host Statici Apparati                                                                           | Configurazione DHCP Server DHCP Pool Indirizzi IP Inizio Fine Maschera di rete Nome Dominio Tempo di Rilascio Name Server                    | 192.168.1.32     192.168.1.128     255.255.255.0     Inserisci Nome     Un'ora ∨     Un'ora ∨     Un'ora ∨     Un'ora ∨     Un'ora ∨     Un'ora ∨     Un'ora ∨     Un'ora ∨     Un'ora ∨     Un'ora ∨ |
| Per visualizzare e modificare i configurazione Configurazione IP Configurazione DHCP Dynamic DNS Host Statici Apparati                                                                              | Configurazione DHCP Server DHCP Pool Indirizzi IP Inizio Fine Maschera di rete Nome Dominio Tempo di Rilascio Name Server 192.168.11         | IP2.168.1.32<br>192.168.1.32<br>192.168.1.128<br>255.255.255.0<br>Inserisci Nome<br>Un'ora ∽<br>Un'ora ~<br>Un'ora<br>Dodici ore<br>Un giorno<br>Una settimana<br>Illimitato                          |
| Configurazione IP<br>♦ Configurazione DHCP<br>♦ Configurazione DHCP<br>♦ Dynamic DNS<br>■ Host Statici<br>T Apparati                                                                                | Configurazione DHCP Server DHCP Pool Indirizzi IP Inizio Fine Maschera di rete Nome Dominio Tempo di Rilascio Name Server 192.168.1.1 Router | IP2.168.1.32<br>192.168.1.32<br>192.168.1.128<br>255.255.255.0<br><i>Inserisci Nome</i><br>Un'ora ∨<br>Un'ora V<br>Un'ora Un giorno<br>Un giorno<br>Un a settimana<br>Illimitato                      |

| ← Indirizzo IP Riservato | 晕 Host Statici |
|--------------------------|----------------|
| 晕 Host Statici           |                |
|                          | Aggiungi       |

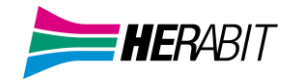

| ← Rete Utente         | <b>Divisi Dynamic DNS</b> |                    |
|-----------------------|---------------------------|--------------------|
|                       | Abilitato                 |                    |
| 公 Configurazione DHCP | Provider                  | xxxx.com 🗸         |
| Bis Dynamic DNS       | Nome Dominio              | Inserisci Nome     |
|                       | Nome utente               | Inserisci Nome     |
| E HOST STATICI        | Password                  | Inserisci Password |
| 🔁 Apparati            | Mostra password           |                    |

#### È possibile visualizzare gli apparati connessi nella schermata Mappa oppure Lista

|                       | ← Rete Utente         | @ Apparati                                        |
|-----------------------|-----------------------|---------------------------------------------------|
|                       | △ Configurazione IP   | Mappa Lista                                       |
|                       |                       |                                                   |
| Smartphone Smartphone | 公 Configurazione DHCP |                                                   |
|                       | Bits Dynamic DNS      | <sup>↑</sup> Console               192.168.1.35 > |
|                       | 晕 Host Statici        | 중 SmartTV2 192.168.1.37 >                         |
|                       | 🔁 Apparati            | Host sconosciuto     192.168.1.39                 |
|                       | 🕫 Dispositivi USB     |                                                   |
|                       |                       | ♥ 192.168.1.41 >                                  |
|                       |                       | Non in Linea                                      |
| 192.108.1.43          |                       | ≅ Host sconosciuto 192.168.1.163 >                |
|                       |                       | ☆ Host sconosciuto 192.168.1.67 >                 |
|                       | LISTA                 | ≈ PC2 192.168.1.33 >                              |
| Console 192.168.1.5   |                       |                                                   |

#### Cliccare sul dispositivo interessato per accedere ai dettagli

| ←          | Dispositivo della Rete Home | 🕽 Dettagli Dispositivo |                          |
|------------|-----------------------------|------------------------|--------------------------|
| 🛾 Dettagli | i Dispositivo               | Tipo Connessione       | Wi-Fi                    |
|            |                             | Stato                  | Connesso 🤗               |
|            |                             | Tempo di Connessione   | 48 minuti                |
|            |                             | Indirizzo MAC          | 01:02:03:04:05:06        |
|            |                             | Indirizzo IP           | 192.168.1.37             |
|            |                             | Indirizzo IP Riservato |                          |
|            |                             | Categoria QoS          | Dati                     |
|            |                             | 2.4 GHz                |                          |
|            |                             | Qualità                | Buona                    |
|            |                             | RSSI                   | -65 dBm                  |
|            |                             | Modalità Wireless      | 802.11n                  |
|            |                             | Larghezza canale       | 20MHz                    |
|            |                             | Throughput             | 44 Mb/s                  |
|            |                             | Nome Rete (SSID)       | WiFi-TEST_5GHz           |
|            |                             | Traffico               | Up 201 MB<br>Down 109 kB |

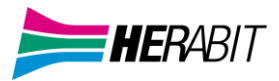

#### **TAB Wi-Fi Ospiti** per visualizzare e configurare un accesso wireless separato in 2.4GHz e 5GHz:

|              | Wi-Fi Ospiti         | SSID (S GHz)<br>Wi-Fi ADB-ST684<br>Dispositivi #<br>O | 0-v1                                    | Per attivare e disattivare il Wi-Fi Ospiti |
|--------------|----------------------|-------------------------------------------------------|-----------------------------------------|--------------------------------------------|
| <del>~</del> | Wi-Fi Osp            | iti                                                   | হ Accesso                               | Distinte 2.4 e 5 GHz 🗙                     |
| হ Accesso    |                      |                                                       | 2.4 GHz                                 |                                            |
| 🖗 Configura  | azioni               |                                                       | Abilitato                               |                                            |
|              |                      |                                                       | Nome Rete (SSID)                        | ADB-ST6840-v1                              |
|              |                      |                                                       | 5 GHz                                   |                                            |
|              | T                    |                                                       | Abilitato                               |                                            |
|              |                      |                                                       | Nome Rete (SSID)                        | Wi-Fi ADB-ST6840-v1                        |
|              |                      |                                                       | Password                                |                                            |
|              |                      |                                                       | Mostra password                         |                                            |
| Menù         | interattivo          |                                                       | Configurazioni                          |                                            |
|              |                      |                                                       | Timeout nella disabilitazione automatic | a Mai 🗸                                    |
| Per vis      | sualizzare e modific | are la configurazione                                 | Isolamento del Client                   |                                            |
|              |                      |                                                       | Modalità Sicurezza                      | None $\checkmark$                          |
|              |                      |                                                       | 5 GHz                                   |                                            |
|              |                      |                                                       | Timeout nella disabilitazione automatic | a Mai 🗸                                    |
|              |                      |                                                       | Isolamento del Client                   |                                            |
|              |                      |                                                       | Modalità Sicurezza                      | WPA2-Personal 🗸                            |

#### Port Mapping per visualizzare e configurare l'apertura porte

| Port Mappir              | Abilitato Tutte UPnP 0 0 Definite 0 0 Errori 0 |     |                |
|--------------------------|------------------------------------------------|-----|----------------|
| ← Port Mapping           | Regole di Port Mapping                         |     | Aggiungi       |
| 🛿 Regole di Port Mapping | Regole di UPnP automatiche                     |     |                |
|                          | Regole                                         |     |                |
|                          | 192.168.1.7                                    |     | Rimuovi Tutto  |
|                          | TEST_PORTE                                     |     | >              |
|                          | Stato                                          |     | 0              |
|                          | Traffico proveniente da                        |     | Qualsiasi Host |
|                          | Porta interna                                  |     | 123456         |
|                          | Porte esterne                                  | ТСР | 123456         |
|                          | Rimuovi                                        |     | Abilitato 🗾    |

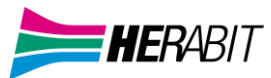

| <b>2</b> Regole di Port Mapping | Aggiungi                | Per aggiungere un'apertura                                                                                                    |
|---------------------------------|-------------------------|----------------------------------------------------------------------------------------------------|
| Regole di UPnP automatiche      |                         |                                                                                                    |
| Regole                          |                         |                                                                                                    |
| 192.168.1.7                     | Rimuovi Tutto           |                                                                                                    |
| TEST_PORTE                      | >                       |                                                                                                    |
| Stato                           | ♥                       |                                                                                                    |
| Traffico proveniente da         | Qualsiasi Host          |                                                                                                    |
| Porta interna                   | 123456                  |                                                                                                    |
| Porte esterne                   | тср 123456              |                                                                                                    |
| Rimuovi                         | Abilitato               |                                                                                                    |
| Per attivare                    | UPnP                    | Selezionare e compilare i campi necessari<br>all'apertura porte. Completata la configurazione<br>premere il pulsante Applica in basso a destra. |
| Per cancella                    | ire un'apertura porte   | Premere Aggiungi per inserire una nuova regola                                                                                                  |
| ← Nuova regola di Port Mapping  | Apparato                | Seleziona apparato 🗸                                                                                                    |
|                                 | Applicazione            | Seleziona l'applicazione 🗸                                                                                                    |
|                                 | Traffico proveniente da | IP personalizzato ~<br>Inserisci indirizzo IP                                                                                                   |
|                                 | Darka informa           | Starra porta y                                                                                                    |
|                                 | Porta interna           | Stessa pui ta V                                                                                                    |
|                                 | Porte esterne           |                                                                                                    |
|                                 | Porta 1                 | Salasiana il aratorallo y                                                                                                    |
|                                 | Intervallo di porte     |                                                                                                    |
|                                 |                         |                                                                                                    |
|                                 |                         | Incovinci Numoro                                                                                                    |

Aggiungi

V5.0

epiCentro

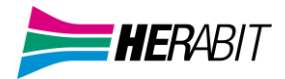

#### 3] MENU LATERALE E VISTA AVANZATA

Per passare al menù laterale e accedere a nuove opzioni (schermata Vista avanzata compresa) premere il pulsante a sinistra

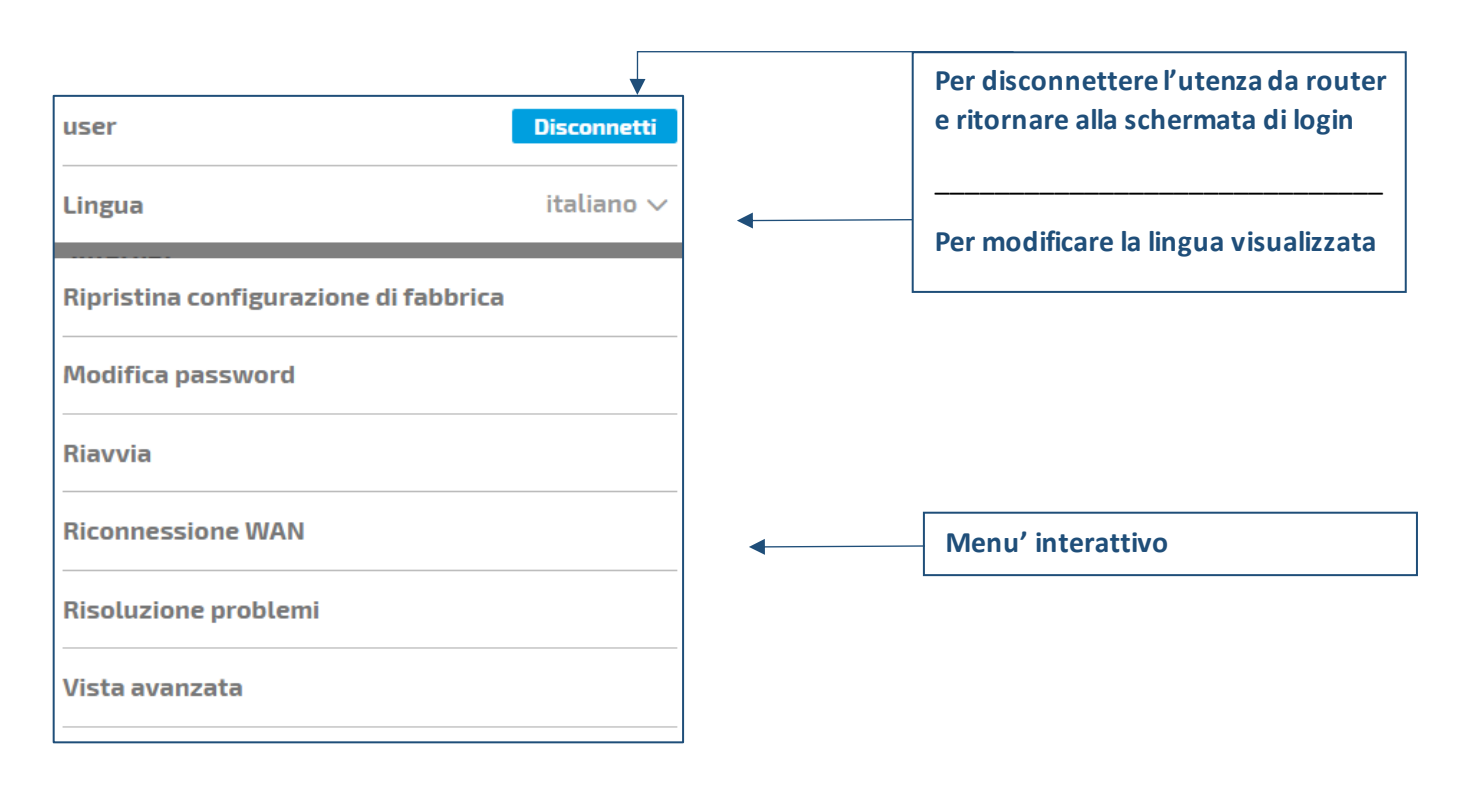

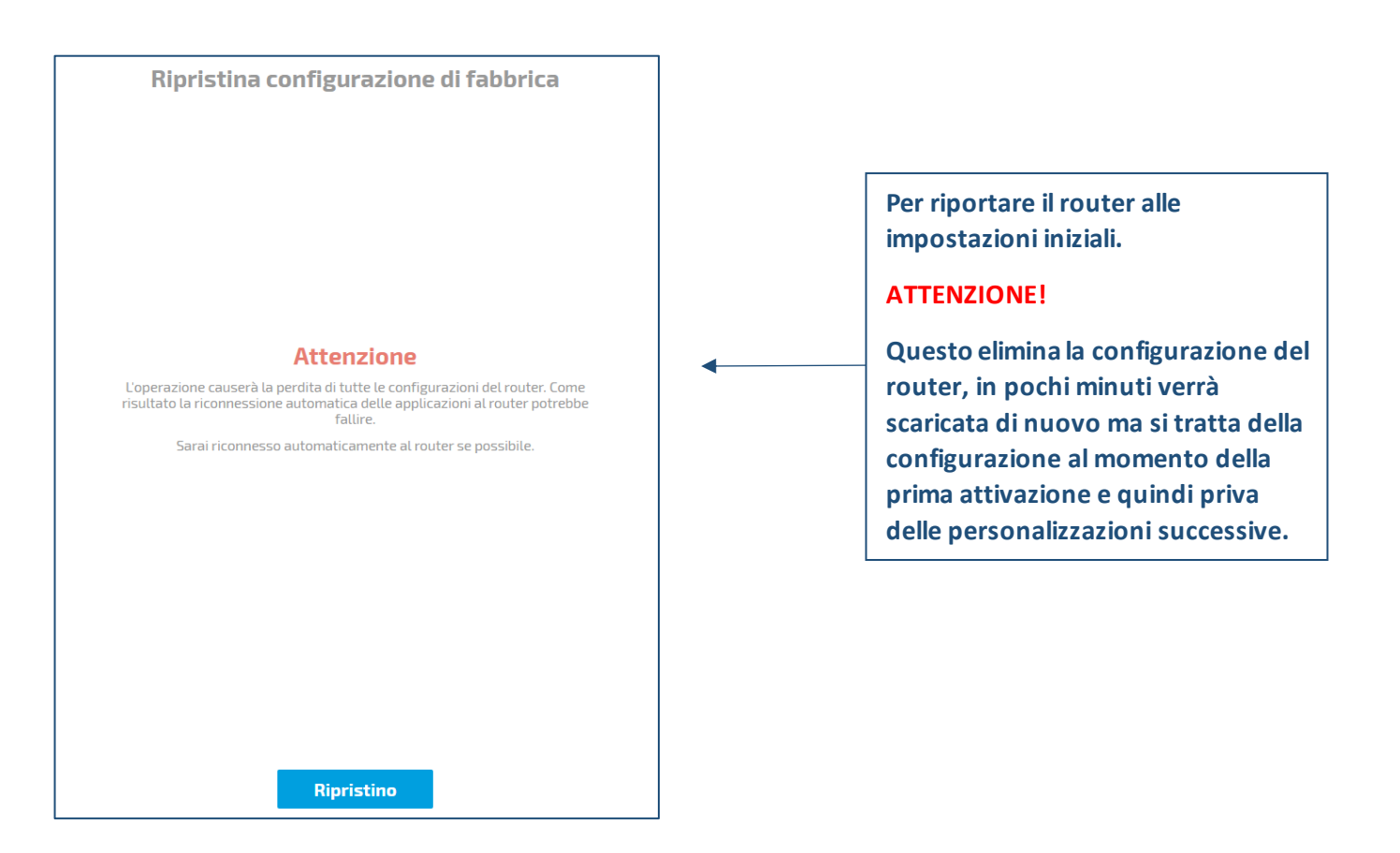

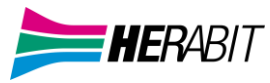

| Per modificare la Password di |
|-------------------------------|
| Per modificare la Password di |
| Per modificare la Password di |
| Per modificare la Password di |
| Per modificare la Password di |
| Per modificare la Password di |
|                               |
| Accesso al Router             |
|                               |
|                               |
|                               |
|                               |
|                               |
|                               |
|                               |
|                               |
|                               |
|                               |
|                               |
|                               |
|                               |
|                               |
|                               |
|                               |
|                               |

Riavvia

Sarai riconnesso automaticamente al router.

Per riavviare il router

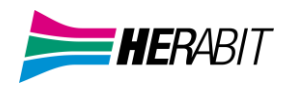

| Ricor                | nnessione WAN                   |   |                                                            |
|----------------------|---------------------------------|---|------------------------------------------------------------|
| Connessione<br>itato | Attivo e Funzionante 오<br>rente | • | Per disconnettere il router dalla<br>linea e riconnetterlo |
| Uplink<br>Downlink   | 27 kb/s<br>46 kb/s              |   |                                                            |
|                      |                                 |   |                                                            |
|                      | Riconnessione                   |   |                                                            |

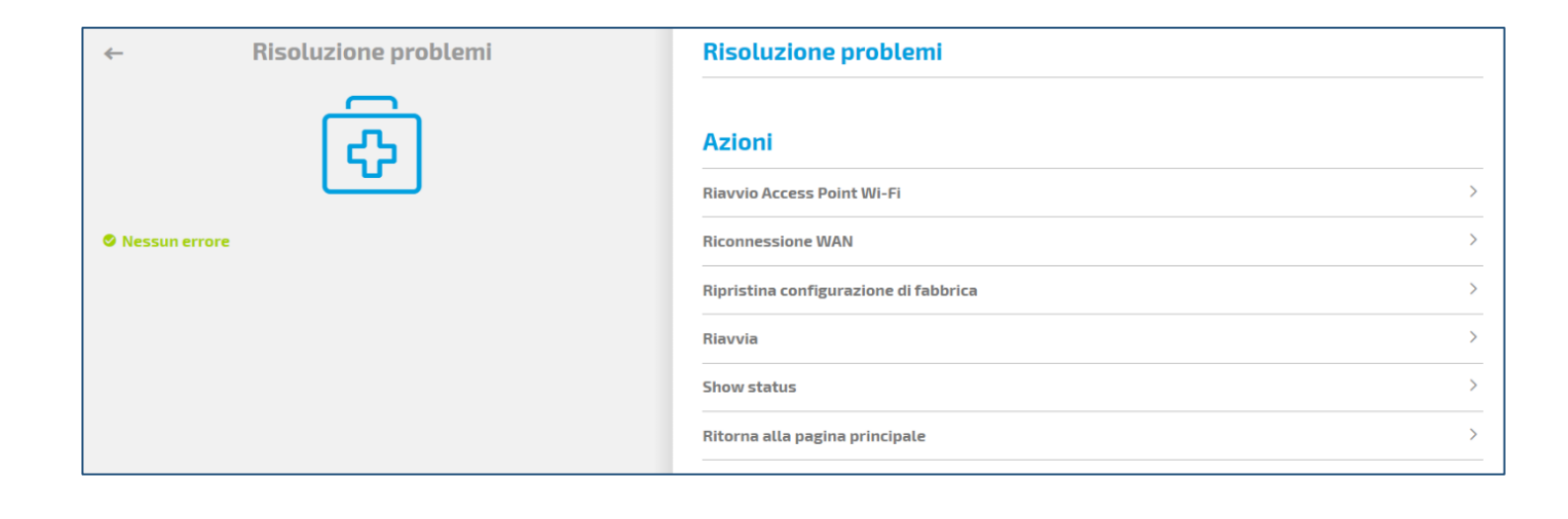

Tutte le opzioni riportano alle sezioni spiegate in precedenza ad eccezione di <u>Show Status</u>

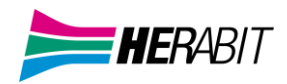

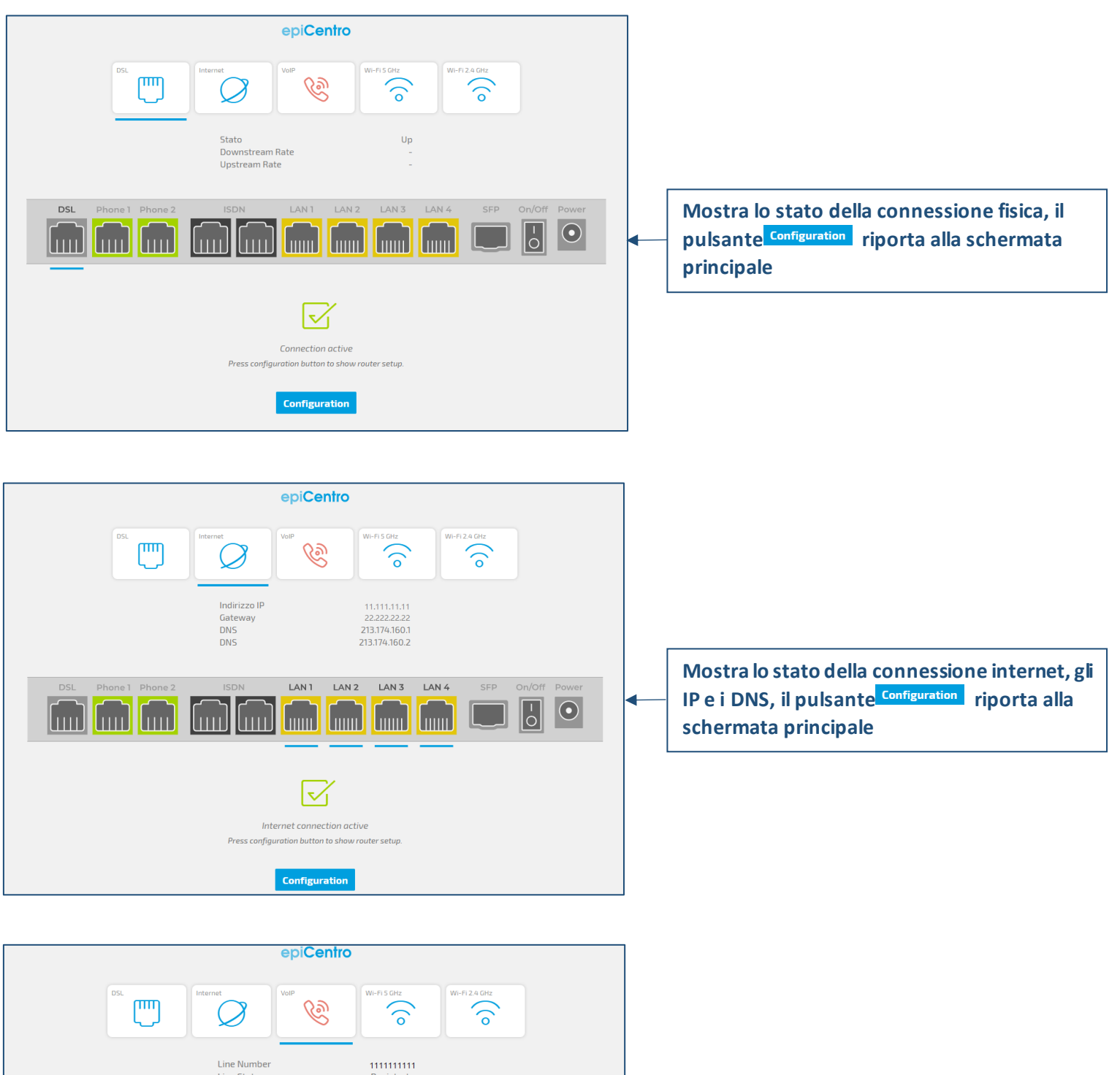

Line Status Call State Line Number Registrat Idle Line Status Non Registrato Idle Call State LAN 3 LAN 4 Phone 1 Phone 2  $| \bullet |$ -0 1. Connect your phone to the green phone port of the router. 2. Wait for about 2 minutes until the VoIP LED turns green. 3. Try to make a phone call. Configuration

Mostra lo stato della linea voce e i numeri di telefono configurati (attivi e non attivi), il pulsante<sup>Configuration</sup> riporta alla schermata principale

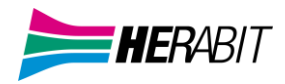

| DSL<br>DSL<br>WLAW<br>WEET                                          | Ver<br>Internet<br>Nome Rete (SSID)<br>Canate<br>Channel Width | piCentro                                    | WI-FI 5 OH2<br>()<br>VIFI_dd4f91<br>64<br>80 MHz<br>()<br>()<br>()<br>()<br>()<br>()<br>()<br>()<br>()<br>() | WI-FI24 GHr |            | •       | Mostra lo stato della connessione WiFi (un<br>TAB per il 2,4Ghz e un TAB per il 5GHz), il<br>pulsante <sup>Configuration</sup> riporta alla schermata<br>principale                                                                                                    |
|---------------------------------------------------------------------|----------------------------------------------------------------|---------------------------------------------|----------------------------------------------------------------------------------------------------|-------------|------------|---------|----------------------------------------------------------------------------------------------------|
|                                                                     | Wireles<br>Press configuration                                 | es connection activ<br>on button to show ro | ve<br>uuter setup.                                                                                           |             |            |         |                                                                                                    |
| Lingua                                                              |                                                                | i                                           | taliano \                                                                                                    |             |            |         |                                                                                                    |
| Ripristina configu<br>Modifica passwo<br>Riavvia<br>Riconnessione W | ırazione di fabl<br>rd<br>AN                                   | brica                                       |                                                                                                    |             |            |         |                                                                                                    |
| Risoluzione prob                                                    | lemi                                                           |                                             |                                                                                                    |             |            |         | Il pulsante Vista avanzata del menù laterale<br>permette di accedere alla pagina principale<br>ma con un maggior numero di opzioni<br>disponibili                                                                                                    |
|                                                                     | Nome<br>Diserio                                                | Configuration                               | Left<br>Rele Unerdo                                                                                          | Sterro      | Correstion | ((lo wa | Marcelander dil alternaria     19400       Marcelander dil alternaria     19400       Marcelander dil alternaria     194000       Marcelander dil alternaria |

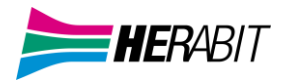

Nella colonna a destra della pagina **Vista avanzata** sono visibili diverse informazioni:

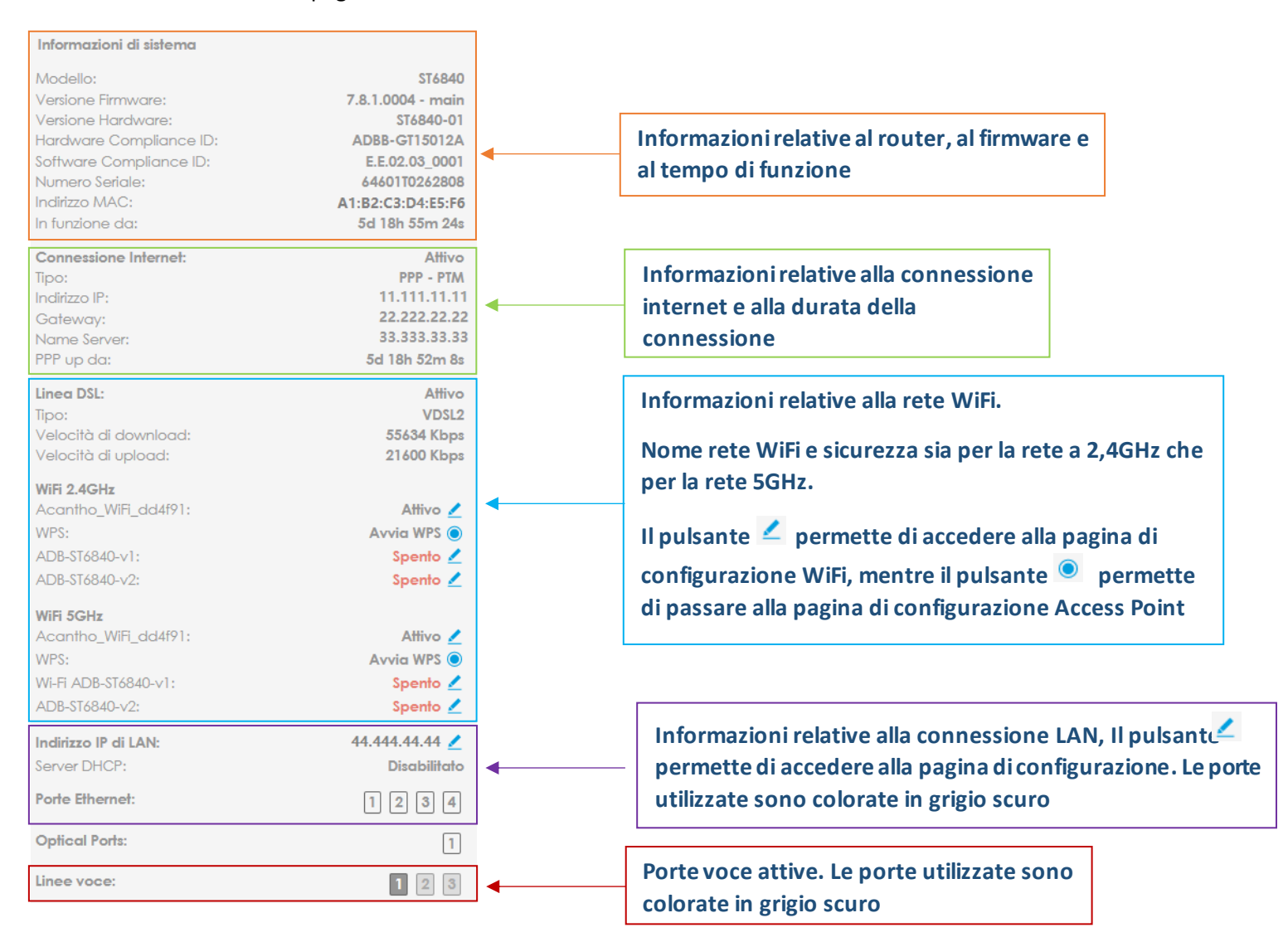

#### La schermata principale Funzioni è composta come segue:

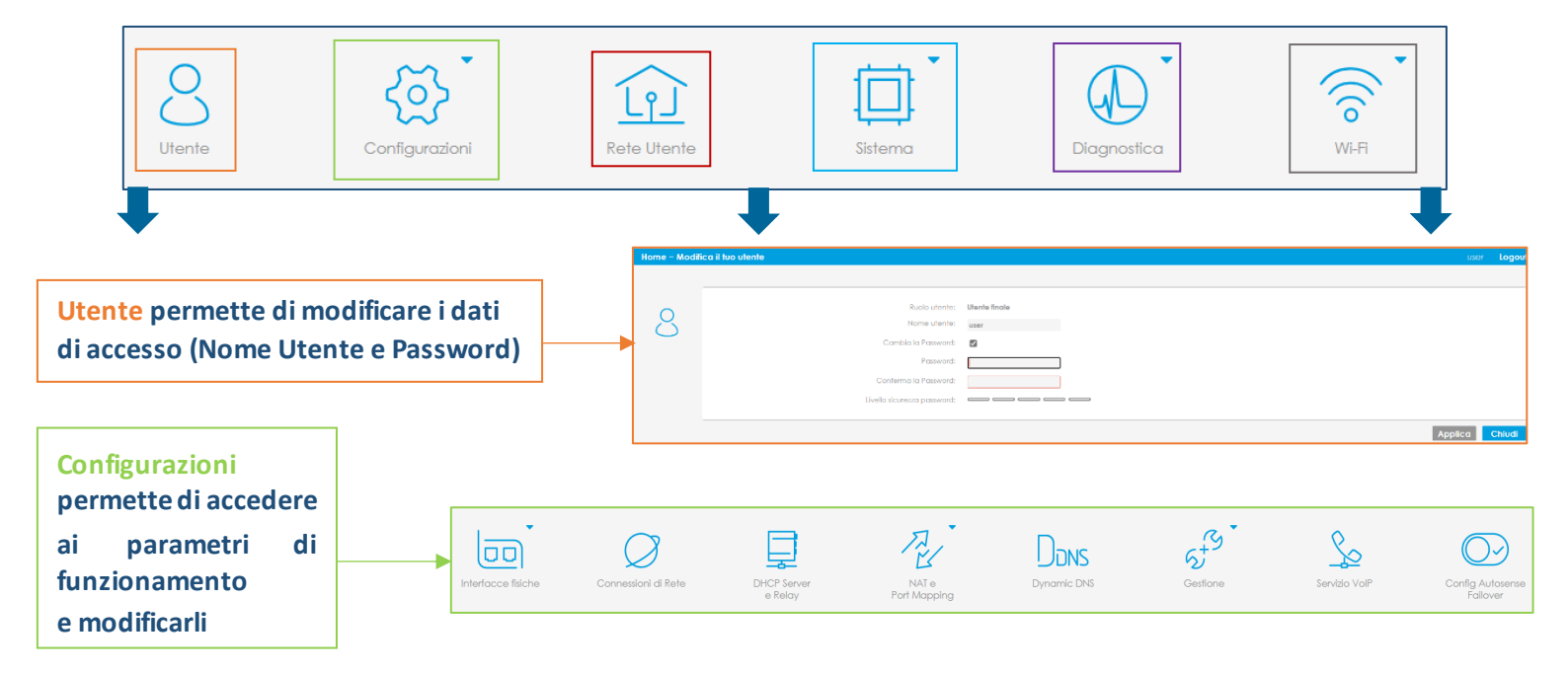

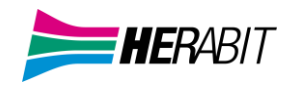

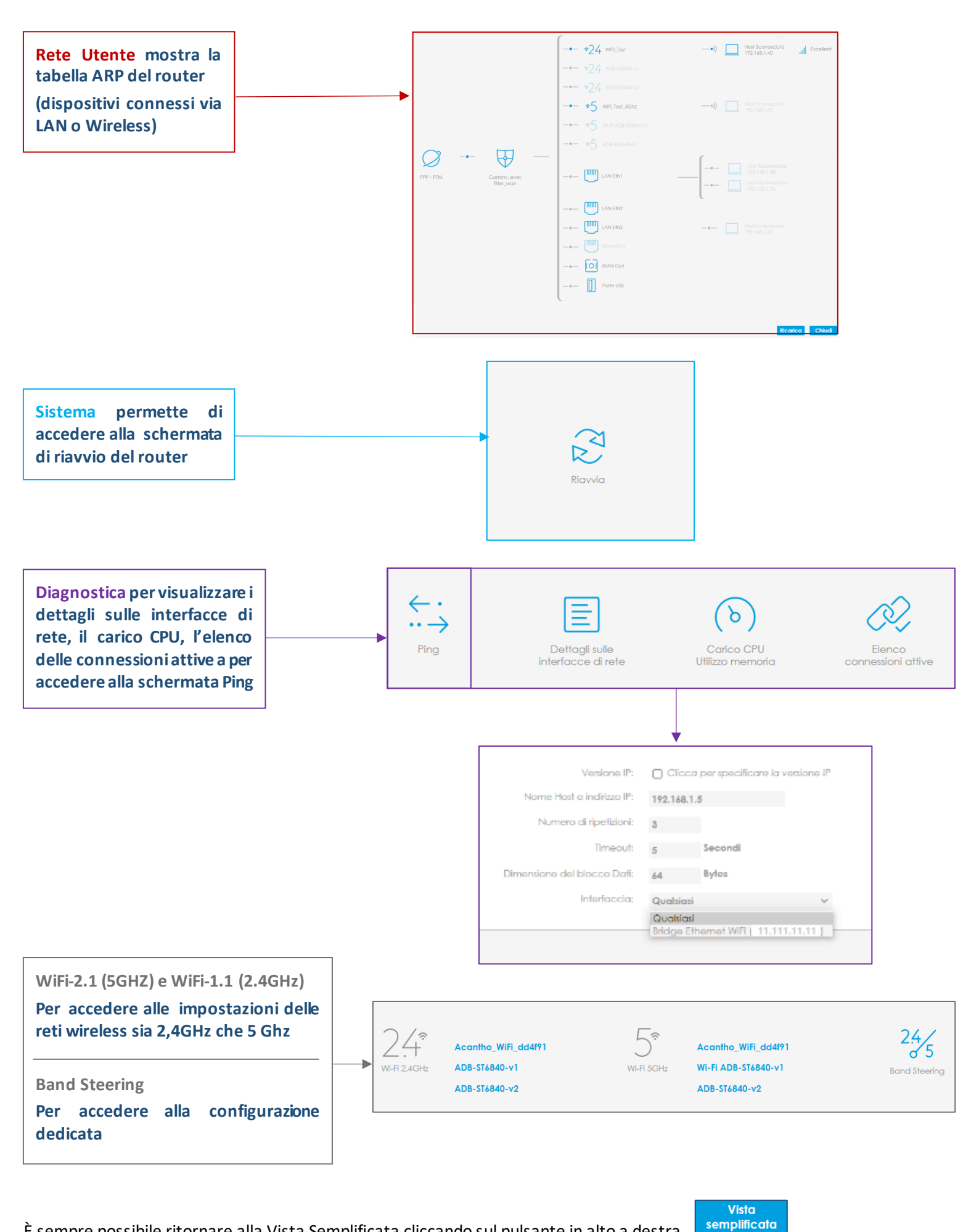

È sempre possibile ritornare alla Vista Semplificata cliccando sul pulsante in alto a destra

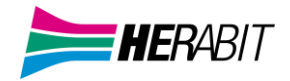

(rispettivamente per la rete 5GHz e

#### 4] CONFIGURAZIONE WiFi

Premendo il pulsante e successivamente uno dei pulsanti

la rete **2,4GHz**), si accede alla relativa schermata di configurazione base, dove è possibile modificare i parametri principali delle connessioni WiFi:

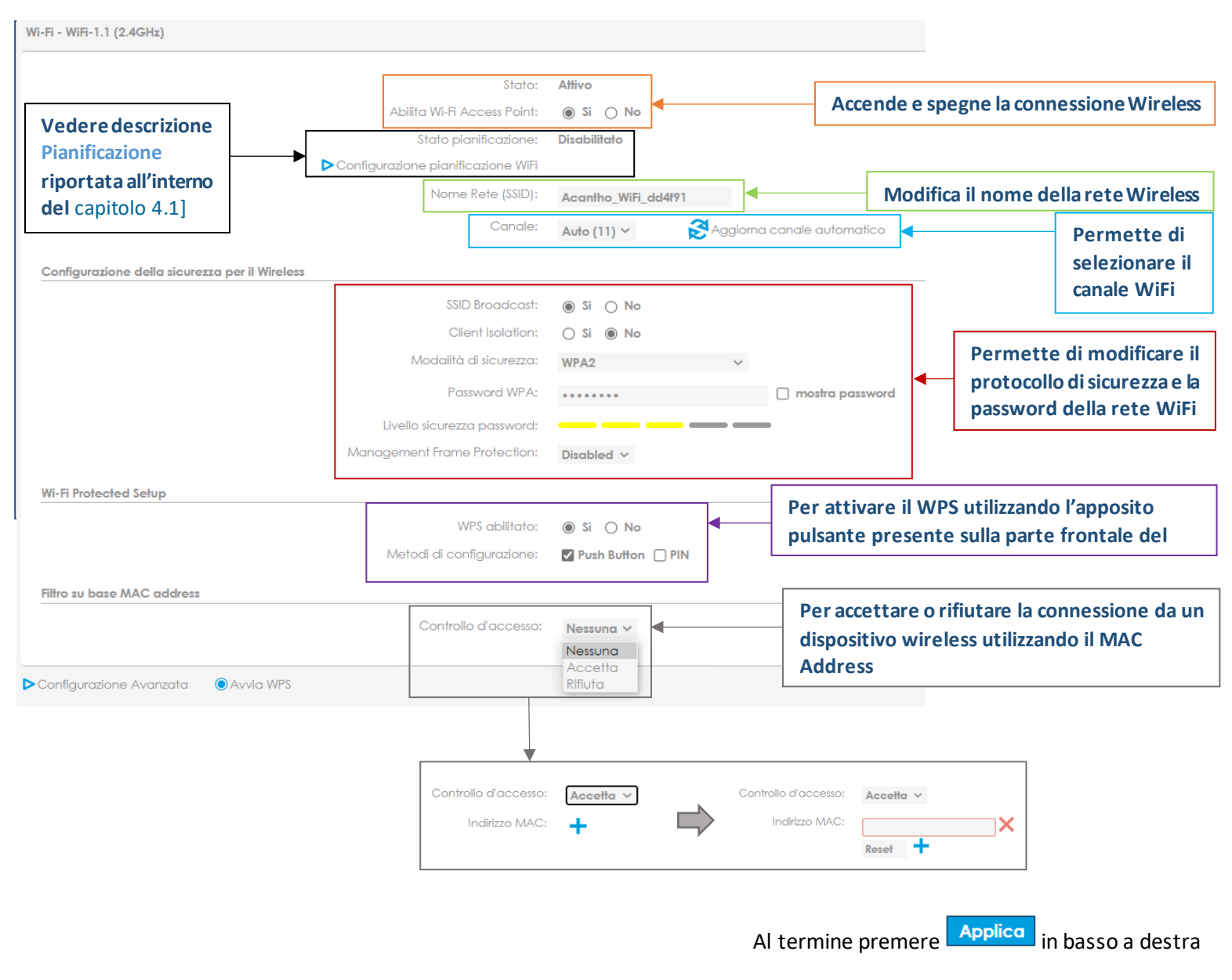

#### 4.1] CONFIGURAZIONI WiFi AVANZATE

Il **Band Steering** consente ai dispositivi collegati in wireless di ricevere la connessione migliore possibile tre le due disponibili sul router (2,4GHz e 5GHz) automaticamente.

| Per accedere alla pagina di confi | gurazione premere                                     | il pulsante                | seguito dal pul                                             | sante                  |
|-----------------------------------|-------------------------------------------------------|----------------------------|-------------------------------------------------------------|------------------------|
| 24GHz                             | Acantho_WiFi_dd4f91<br>ADB-ST6840-v1<br>ADB-ST6840-v2 | 5 <sup></sup><br>₩-FI 5GHz | Acantho_WiFi_dd4f91<br>Wi-Fi ADB-ST6840-v1<br>ADB-ST6840-v2 | 2.4/5<br>Band Steering |

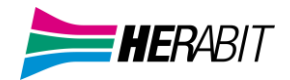

Per attivare il Band Steering entrambe le connessioni WiFi (2,4GHz e 5GHz) devono avere la stessa configurazione, in caso contrario il router segnalerà un errore e non potrà entrare in funzione

| Attiva: 🔘 Si 🔘 No |  |
|-------------------|--|
| Stato: Errore     |  |

| Attiva:  Stato: Abilitato Per abilitare o disabilitare il Ba                              | nd Steering                       |                                         |                               |                               |
|-------------------------------------------------------------------------------------------|-----------------------------------|-----------------------------------------|-------------------------------|-------------------------------|
| Attiva:  Stato: Abilitato                                                                 |                                   |                                         | 1                             |                               |
| Dispositivi Wiri connessi<br>Nome host                                                    |                                   | Indirizzo MAC                           | Stato Steering                | Azione                        |
| Smart-TV                                                                                  | 11:11:11:11:11:11                 | Attivo                                  | Permetti 🗸                    |                               |
| PC1                                                                                       |                                   | 22:22:22:22:22:22:22:22:22:22:22:22:22: | Non Attivo                    | ~                             |
| Smartphone                                                                                |                                   | 33:33:33:33:33:33                       | Non Attivo                    | Nega<br>Permetti<br>Solo 5GHz |
| Console                                                                                   |                                   | 44:44:44:44:44                          | Non Attivo                    | v                             |
| Dispositivi connessi in WiFi e relativ                                                    | i MAC Address                     |                                         | Applica                       | Ricarica Chiud                |
| Reset Devices ActionsRiporta i permessi alle impostaApplicaApplica le impostazioni scelte | azioni iniziali                   | Az                                      | ioni seleziona                | ibili                         |
| RicaricaRefresh della paginaChiudiPer uscire dalla pagina                                 |                                   |                                         | Nega<br>Permetti<br>Solo 5GHz |                               |
|                                                                                           | No Action: Non ha effetti sul dis | spositivo                               | •                             |                               |

Steerable: Seleziona la connettività wireless migliore per il dispositivo

5GHz only: Forza la connettività 5GHz per il dispositivo

Al termine premere Applica in basso a destra

Per accedere ai **TAB avanzati**, è necessario passare alla schermata di configurazione del WiFi come descritto al <u>capitolo 4</u> e successivamente premere il pulsante <u>Configurazione Avanzata</u> in basso a sinistra.

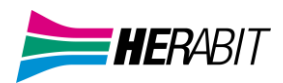

#### A questo punto si passa alla relativa schermata sotto al TAB

| Configurazione | Statistiche | WLAN environment | Pianificazione |  |
|----------------|-------------|------------------|----------------|--|
|                |             |                  |                |  |

Configurazione

| Abilita il Wireless:<br>Stato di configurazione:<br>Canale:<br>Potenza trasmessa:<br>Modalita Wireless 802.1 1:                                         | Si O No Attivo Auto (11) ~ Auto ~ Ø b Ø g Ø n                                      | n Aggiorna canale automatico | Questa sezione permette di<br>accendere o spegnere il WiFi,<br>selezionare il canale e la banda (si<br>consigliano canale/banda fissi) e<br>modificare le impostazioni dedicate<br>alla modalità wireless e banda in uso. |
|----------------------------------------------------------------------------------------------------|------------------------------------------------------------------------------------|------------------------------|----------------------------------------------------------------------------------------------------|
| Limite Short Retry:<br>Limite Long Retry:<br>MCS Index<br>(Modulation Coding Scheme):                                                                   | 7<br>4<br>Auto ~                                                                   |                              | Il pulsante Aggiorna canale automatico<br>è disponibile solo in caso di canale<br>automatico                                                                                                    |
| Configurazione globale del WMM<br>Abilita WMM<br>(WI-Fi Multimedia):<br>No Acknowledgement:                                                             | <ul> <li>Si</li> <li>No</li> <li>Si</li> <li>No</li> </ul>                         |                              | Si consiglia di non alterare le impostazioni<br>evidenziate                                                                                                    |
| Configurazione 802.11g<br>Protezione g-Mode :<br>Configurazione 802.11n                                                                                 | ● Si ○ No                                                                          | 4                            | In caso di modifiche involontarie, replicare<br>questa configurazione per risolvere eventuali                                                                                                    |
| Protezione n-Mode :<br>A-MPDU<br>(Aggregate MAC Protocol Data Unit);<br>STBC Rx.<br>(Space-Time Block Coding);<br>STBC Tx<br>(Space-Time Block Codina); | <ul> <li>Si</li> <li>No</li> <li>Si</li> <li>No</li> <li>Si</li> <li>No</li> </ul> |                              | problemi                                                                                                    |

#### Le Statistiche si trovano in corrispondenza del TAB dedicato

| Configurazione | Statistiche | WLAN environment | Pianificazione |                |          |
|----------------|-------------|------------------|----------------|----------------|----------|
|                |             |                  |                |                |          |
|                |             | s Iransmessi:    | 29904980       |                |          |
|                |             | 0                |                |                |          |
|                |             | tti Trasmessi:   | 592634         |                |          |
|                |             |                  | Pacch          | etti Ricevuti: | 0        |
|                |             |                  | Erro           | ori Trasmessi: | 6191     |
|                |             |                  | En             | rori Ricevuti: | 11836486 |
|                |             |                  |                |                |          |

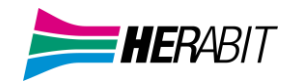

#### WLAN environment mostra le reti WiFi visibili al router, e indica innanzitutto:

|                                      |                                              |                                                            | → Canale                                                       |                            | ► Potenz                                      | a segnale                           | • → N                 | ome della re              | ete                |                |                     |
|--------------------------------------|----------------------------------------------|------------------------------------------------------------|----------------------------------------------------------------|----------------------------|-----------------------------------------------|-------------------------------------|-----------------------|---------------------------|--------------------|----------------|---------------------|
| Configurazione                       | Statistiche WLA                              | N environment Pianifica                                    | zione                                                          |                            |                                               |                                     |                       |                           |                    |                |                     |
| In questa pagina<br>Potrebbero esser | i sono elencati gli a<br>ci problemi di conr | Itri access points presenti<br>ressione per chi visita aue | in aria. Questa pagina è agg<br>esta pagina con un dispositivo | iornata aut<br>tramite Wif | tomaticamente (300<br>Fi, si sugaerisce di ut | 0 Secondi).<br>tilizzare temporanec | imente un dispositivo | connesso via cavo per vis | itare questa pagir | na.            |                     |
| Impostazioni Con                     | renti                                        |                                                            |                                                                |                            |                                               |                                     |                       |                           |                    |                |                     |
| Canale                               | Nor                                          | ne Rete (SSID)                                             | BSSID                                                          |                            | Banda                                         | Larghezza                           | di Banda              | Modalita W                | ireless 802.11     | Mo             | dalità di sicurezza |
| 1                                    | Acan                                         | tho_WiFi_dd4f91                                            | 10:5a:f7:71:2a:d                                               | 4                          | 2.4GHz                                        | Au                                  | o                     | b,                        | g,n                |                | WPA2-Personal       |
| 64                                   | Acan                                         | tho_WiFi_dd4f91                                            | 10:5a:f7:71:2a:d                                               | 8                          | 5GHz                                          | Au                                  | to                    | a,1                       | i,ac               |                | WPA2-Personal       |
| Access point Wire                    | eless in aria                                |                                                            | Scanning state: Scannin                                        | g complete                 | ed                                            |                                     |                       |                           |                    |                |                     |
| Channel                              | RSSI Signo                                   | il Strength                                                | Name (SSID)                                                    |                            | BSSID                                         | Band                                | Bandwidth             | Wireless 802.11           | Modes              | Network Mode   | Security Mode       |
| 1                                    | -43 Ex                                       | cellent                                                    | WiFi-Vicino1                                                   |                            | 00:00:00:00:00:00                             | 0 2.4GHz                            | 20MHz                 | g,n                       |                    | Infrastructure | WPA2-Enterprise     |
| 1                                    | -43 Ex                                       | cellent                                                    | WiFi-Vicino2                                                   |                            | 11:11:11:11:11:11:11                          | 1 2.4GHz                            | 20MHz                 | g,n                       |                    | Infrastructure | WPA2-Enterprise     |
| 1                                    | -43 Ex                                       | cellent                                                    | WiFi-Vicino3                                                   |                            | 22:22:22:22:22:22                             | 2 2.4GHz                            | 20MHz                 | g,n                       |                    | Infrastructure | WPA2-Enterprise     |
|                                      |                                              | 1                                                          | <b>^</b>                                                       |                            |                                               |                                     |                       |                           |                    |                |                     |
| Canale                               | Potenz                                       | a Segnale                                                  | Nome della re                                                  | te                         |                                               |                                     |                       |                           |                    |                |                     |

È consigliabile configurare il WiFi impostando un canale e una banda fissi per aumentare le performance.

1) Accedere alle impostazioni WiFi seguendo le istruzioni riportate al capitolo 4] Configurazione WiFi

2) Cliccare sul TAB WLAN environment wLAN environment in alto.

#### 3) Verificare canale e banda delle reti vicine. -43 -43 Excellent WiFi-Vicino1 WiFi-Vicino2 00:00:00:00:00:00 11:11:11:11:11:11 2 4GH 20MHz g,n 20MHz Excellent 2.4GH g,n 49 Excellen WiFi-Vicino3 22:22:22:22:22:22 2014

4) Cliccare sul **TAB Configurazione** e selezionare un canale non utilizzato (o poco utilizzato) dalle altre reti vicine.

Inoltre, impostando la banda sui **40MHz** si copre una distanza maggiore ma si è più soggetti ad interferenze, al contrario selezionando **20MHz** si copre una distanza minore (ma generalmente sufficiente) e si è meno soggetti ad interferenze. **Nella maggior parte dei casi i 20MHz sono preferibili.** 

| Configurazione | Statistiche | WLAN environment | Pianificazione            |                          |
|----------------|-------------|------------------|---------------------------|--------------------------|
|                |             |                  | Abilita il Wireless:      | ● Si ◯ No                |
|                |             |                  | Stato di configurazione:  | Attivo                   |
|                | (           | Canale —         | Canale:                   | 7 🗸                      |
|                |             |                  | Potenza trasmessa:        | Auto 🗸                   |
|                |             |                  | Modalita Wireless 802.11: | 🗸 b 🗸 g 🗸 n              |
|                | В           | anda ——          | Bande in uso:             | ● 20 MHz ○ 40 MHz ○ Auto |
|                |             |                  | Limite Short Retry:       | 7                        |
|                |             |                  | Limite Long Retry:        | 4                        |
|                |             | (M               | MCS Index                 | Auto ~                   |

#### Pianificazione permette di programmare l'utilizzo del WiFi sul router

| Co                                                                                                    | nfigurazio                                                                                                    | one                                   | Stati                              | stiche                          | WLAN                         | enviro                               | nment                    | Pianif                               | icazio                                                                                 | one                   |     |
|----------------------------------------------------------------------------------------------------|----------------------------------------------------------------------------------------------------|---------------------------------------|------------------------------------|---------------------------------|------------------------------|--------------------------------------|--------------------------|--------------------------------------|----------------------------------------------------------------------------------------|-----------------------|-----|
|                                                                                                    |                                                                                                    |                                       |                                    |                                 |                              |                                      |                          |                                      |                                                                                        |                       |     |
| azioni profilo                                                                                                    | WLAX endedniew                                                                                                    | Ali<br>Selesiona un pro<br>Norrie pri | išla: ⊛ S ⊖ M<br>zříc: Neovo prefi | 60<br>84 V                      |                              |                                      |                          |                                      |                                                                                        |                       |     |
| Gomo                                                                                                    | Que                                                                                                    | eto profilo è utilizzato              | de: .                              |                                 |                              |                                      |                          |                                      |                                                                                        | Totto I<br>giarna     | 1 U |
| Luned                                                                                                    | oteon sin                                                                                                    |                                       | da                                 | da.                             | slav                         | 15.00                                | 1600                     | zia                                  | 24:00                                                                                  |                       |     |
|                                                                                                    |                                                                                                    |                                       |                                    |                                 |                              |                                      |                          |                                      |                                                                                        |                       |     |
| Martedi                                                                                                    | 90:00<br>als also                                                                                                    |                                       | da -                               |                                 | 32.00                        | 15:00                                | takon                    | ain                                  | 24:00                                                                                  |                       |     |
| Martedi<br>Mercoledi                                                                                                    | 00:00<br>00:00<br>00:00<br>00:00                                                                                                    |                                       | sia<br>cia                         | 50                              | 3240<br>3240                 | 75 <sup>00</sup>                     | 1500                     | zim<br>zim                           | 21:00<br>36:00<br>21:00<br>36:00                                                       | 2                     |     |
| Martedi<br>Nescoledi<br>Gioreali                                                                                                    | 00:00<br>00:00<br>00 |                                       | ela<br>ela                         | sin<br>sin<br>sin               | 1200<br>1200<br>1200         | 1500<br>1500                         | 1100<br>1100<br>1100     | zim<br>zim<br>zim                    | 21:00<br>21:00<br>21:00<br>21:00<br>21:00<br>21:00<br>24:00                            | 2                     |     |
| Martedi<br>Mescoledi<br>Gioveali<br>Vieneeli                                                                                                    | 0000<br>000<br>00<br>00<br>00<br>00<br>00<br>00<br>00                                                                                                    |                                       | da<br>da                           | 500<br>500                      | ilee<br>ilee<br>ilee<br>ilee | 2500<br>1200<br>1200                 | uño<br>uño<br>uño        | cien<br>zion<br>zion<br>zion         | 24:00<br>24:00<br>24:00<br>24:00<br>24:00<br>24:00<br>24:00<br>24:00<br>24:00          | 2                     |     |
| Martedi Martedi Gioreafi Gioreafi Giore | 0000<br>000<br>000<br>000<br>000<br>000<br>000<br>00                                                                                                    |                                       | cia<br>cia<br>cia<br>cia           | 500<br>500<br>500<br>500<br>500 | de<br>de<br>de<br>de<br>de   | sion<br>sion<br>sion<br>sion<br>sion | uño<br>uño<br>uño<br>uño | cian<br>zian<br>zian<br>zian<br>zian | 21:00<br>24:00<br>24:00<br>24:00<br>24:00<br>24:00<br>24:00<br>24:00<br>24:00<br>24:00 | 2<br>2<br>2<br>2<br>2 |     |

#### È possibile configurare gli orari di attività del WiFi per ogni giorno della settimana

|                      |       |                      | Abilita: 🔘 Si C        | No    |            |       |       |       |       |                    |                                      |
|----------------------|-------|----------------------|------------------------|-------|------------|-------|-------|-------|-------|--------------------|--------------------------------------|
|                      |       | Seleziona            | un profilo: Test Utent | e v   |            |       |       |       |       |                    |                                      |
| Impostazioni profilo |       |                      |                        |       |            |       |       |       |       |                    |                                      |
|                      |       | Nor                  | ne profilo: Test Utent | e     |            |       |       |       |       |                    |                                      |
|                      |       | Questo profilo è uti | izzato da: Radio 5Gł   | łz    |            |       |       |       |       |                    |                                      |
| Glorno               |       |                      |                        |       |            |       |       |       |       | Tutto II<br>giorno | Inverti<br>periodo di<br>attivazione |
|                      |       |                      |                        | 09:00 |            |       |       | 21:00 |       |                    |                                      |
| Lunedî               | 0:00  | 1<br>3:00            | 1<br>6:00              | 9:00  | 1<br>12:00 | 15:00 | 18:00 | 21:00 | 24:00 |                    |                                      |
|                      |       |                      |                        | 09:00 |            |       |       | 21:00 |       |                    |                                      |
| Martedî              | 0:00  | 1<br>3:00            | 6:00                   | 9:00  | 1<br>12:00 | 15:00 | 18:00 | 21:00 | 24:00 |                    |                                      |
|                      |       |                      |                        | 09:00 |            |       | 18:00 |       |       |                    |                                      |
| Mercoledî            | 0:00  | 3:00                 | 6:00                   | 9:00  | 1<br>12:00 | 15:00 | 18:00 | 21:00 | 24:00 |                    |                                      |
|                      |       |                      |                        | 08:00 |            |       |       | 20:00 |       |                    |                                      |
| Giovedì              | 0:00  | 3:00                 | 6:00                   | 9:00  | 12:00      | 15:00 | 18:00 | 21:00 | 24:00 |                    |                                      |
|                      |       |                      |                        | 09:00 |            |       |       | 20:15 |       |                    |                                      |
| Venerdî              | 0:00  | 1<br>3:00            | 6:00                   | 9:00  | 12:00      | 15:00 | 18:00 | 21:00 | 24:00 |                    |                                      |
|                      | 00:00 |                      |                        |       |            |       |       |       | 24:00 |                    |                                      |
| Sabato               | 0:00  | 3:00                 | 6:00                   | 9:00  | 1<br>12:00 | 15:00 | 18:00 | 21:00 | 24:00 |                    |                                      |
|                      | 00:00 |                      |                        |       |            |       |       |       | 24:00 |                    |                                      |
| Domenica             | 0:00  | 1<br>3:00            | 6:00                   | 9:00  | 12:00      | 15:00 | 18:00 | 21:00 | 24:00 |                    |                                      |
|                      |       |                      |                        |       |            |       |       |       |       |                    |                                      |
|                      |       |                      |                        |       |            |       |       |       |       | Appli              | ca Chiudi                            |

Per accedere alla pagina di configurazione premere il pulsante seguito dal pulsante desiderato (2,4GHz oppure 5GHz)

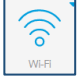

| $\gamma / \alpha$ |                     |            |                     |
|-------------------|---------------------|------------|---------------------|
| 24                | Acantho_WiFi_dd4f91 | D.         | Acantho_WiFi_dd4f91 |
| Wi-Fi 2.4GHz      | ADB-ST6840-v1       | Wi-Fi 5GHz | Wi-Fi ADB-ST6840-v1 |
|                   | ADB-ST6840-v2       |            | ADB-ST6840-v2       |

ATTENZIONE! La pianificazione andrà abilitata separatamente per il 2,4GHz e per il 5Ghz come indicato dalla schermata stessa

Questo profilo è utilizzato da: Radio 5GHz <

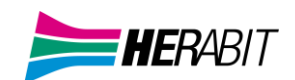

| Premere il pulsante               | Config                    | urazione A                 | wanzata se s            | sotto al TA                    | B pianificazione          | Pianificazione                     | abilitare il ser                   | vizio        |
|-----------------------------------|---------------------------|----------------------------|-------------------------|--------------------------------|---------------------------|------------------------------------|------------------------------------|--------------|
|                                   |                           |                            | Selezion                | Abilita:<br>a un profilo:      | ● Si ○ No Nuovo profilo ∨ |                                    |                                    |              |
|                                   |                           |                            | N<br>Questo profilo è u | ome profilo:<br>utilizzato da: | -                         |                                    |                                    |              |
| Seleziona un                      | Abilita: (é<br>profilo: N | ) Si () No<br>uovo profilo | ~ <b>4</b>              |                                | Selezio<br>se si tra      | nare Nuovo pro<br>atta della prima | )filo nel menù a<br>configurazione | tendina<br>e |
| Nome<br>Questo profilo è utilizzo | profilo: 🚺                |                            | •                       |                                | Digitar                   | e un nome per c                    | reare un nuovo                     | o profilo    |

Abilitare il servizio Regolare la fascia oraria di attività del WiFi trascinando il puntatore del mouse

Linea verde = WiFi acceso

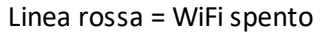

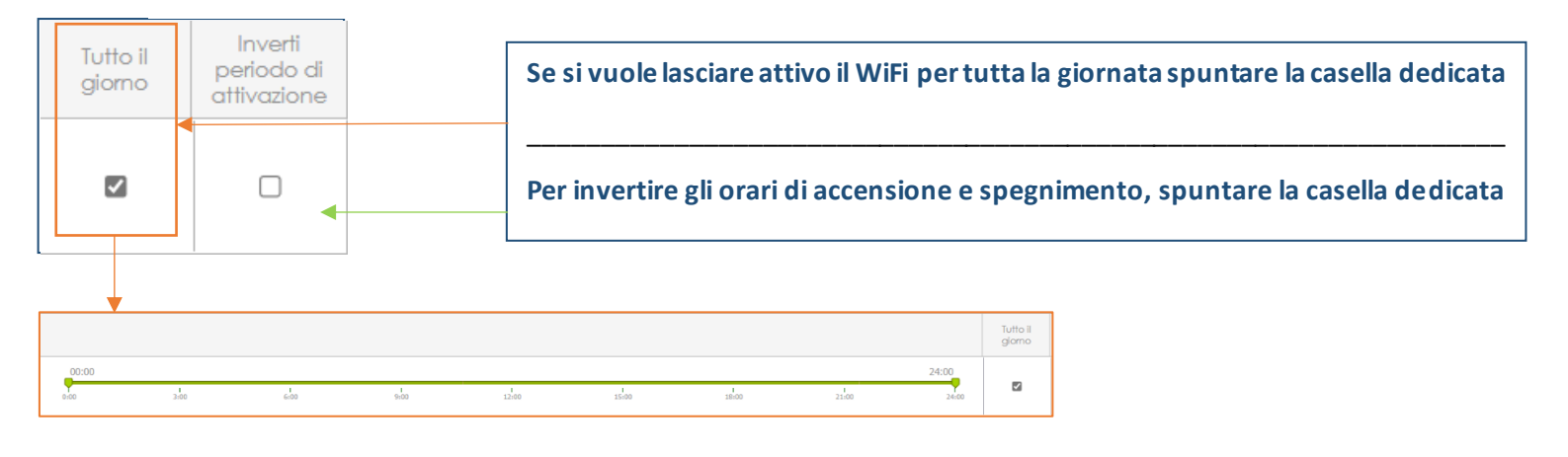

Per confermare premere il pulsante Applica in basso a destra

 Seleziona un profilo:
 Lavoro
 Image: Seleziona un profilo:
 Lavoro
 Image: Seleziona un profilo:
 Image: Seleziona un profilo:
 Image: Seleziona un profilo:
 Image: Seleziona un profilo:
 Image: Seleziona un profilo:
 Image: Seleziona un profilo:
 Image: Seleziona un profilo:
 Image: Seleziona un profilo:
 Image: Seleziona un profilo:
 Image: Seleziona un profilo:
 Image: Seleziona un profilo:
 Image: Seleziona un profilo:
 Image: Seleziona un profilo:
 Image: Seleziona un profilo:
 Image: Seleziona un profilo:
 Image: Seleziona un profilo:
 Image: Seleziona un profilo:
 Image: Seleziona un profilo:
 Image: Seleziona un profilo:
 Image: Seleziona un profilo:
 Image: Seleziona un profilo:
 Image: Seleziona un profilo:
 Image: Seleziona un profilo:
 Image: Seleziona un profilo:
 Image: Seleziona un profilo:
 Image: Seleziona un profilo:
 Image: Seleziona un profilo:
 Image: Seleziona un profilo:
 Image: Seleziona un profilo:
 Image: Seleziona un profilo:
 Image: Seleziona un profilo:
 Image: Seleziona un profilo:
 Image: Seleziona un profilo:
 Image: Seleziona un profilo:
 Image: Seleziona un profilo:
 Image: Seleziona un profilo:
 Image: Seleziona un profilo:
 Image: Seleziona un profilo:
 Image: Seleziona un profilo:
 Image: Seleziona un profilo:
 Image: Seleziona un profilo:
 Image: Seleziona un profilo:
 Image: Seleziona un profilo:
 <t

#### Una volta creati i profili basterà selezionarli dal menu per passare da uno all'altro

#### 5] MODIFICARE INDIRIZZO IP LAN E DHCP

L'indirizzo IP LAN è l'indirizzo IP del router (gateway), il DHCP è un servizio del router che permette di assegnare un indirizzo IP ad ognuno dei dispositivi connessi evitando di configurarli manualmente uno ad uno.

Il sistema più rapido per modificare l'indirizzo IP e il DHCP è procedere dalla vista semplificata come riportato al capitolo 2] Schermata Principale Funzioni (VISTA SEMPLIFICATA) al punto TAB Rete Utente.

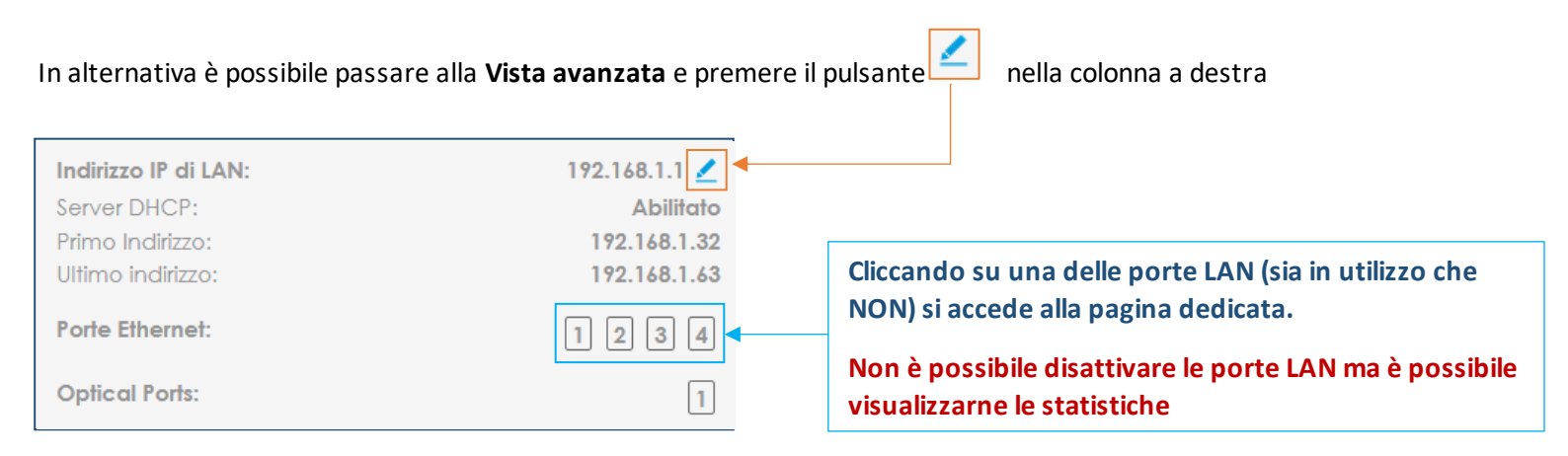

#### A questo punto si accede alla pagina di configurazione LAN

| Configurazione di LAN        |               |
|------------------------------|---------------|
|                              |               |
| Indirizzo IPV4:              | 192.168.1.1   |
| Maschera di rete:            | 255.255.255.0 |
| Impostazioni del server DHCP |               |
| Abilita il Server:           | Si ○ No       |
| Indirizzo Minimo:            | 192.168.1.32  |
| Indirizzo Massimo:           | 192.168.1.63  |
| Maschera di rete:            | 255.255.255.0 |

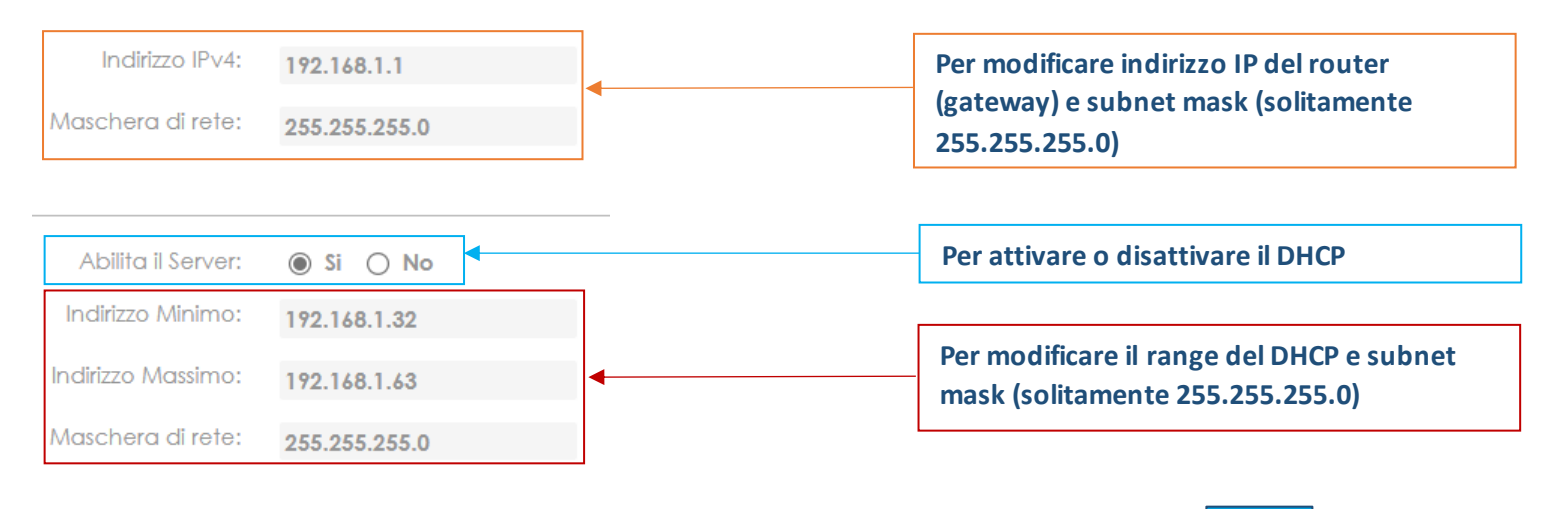

Al termine premere Applica in basso a destra

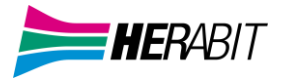

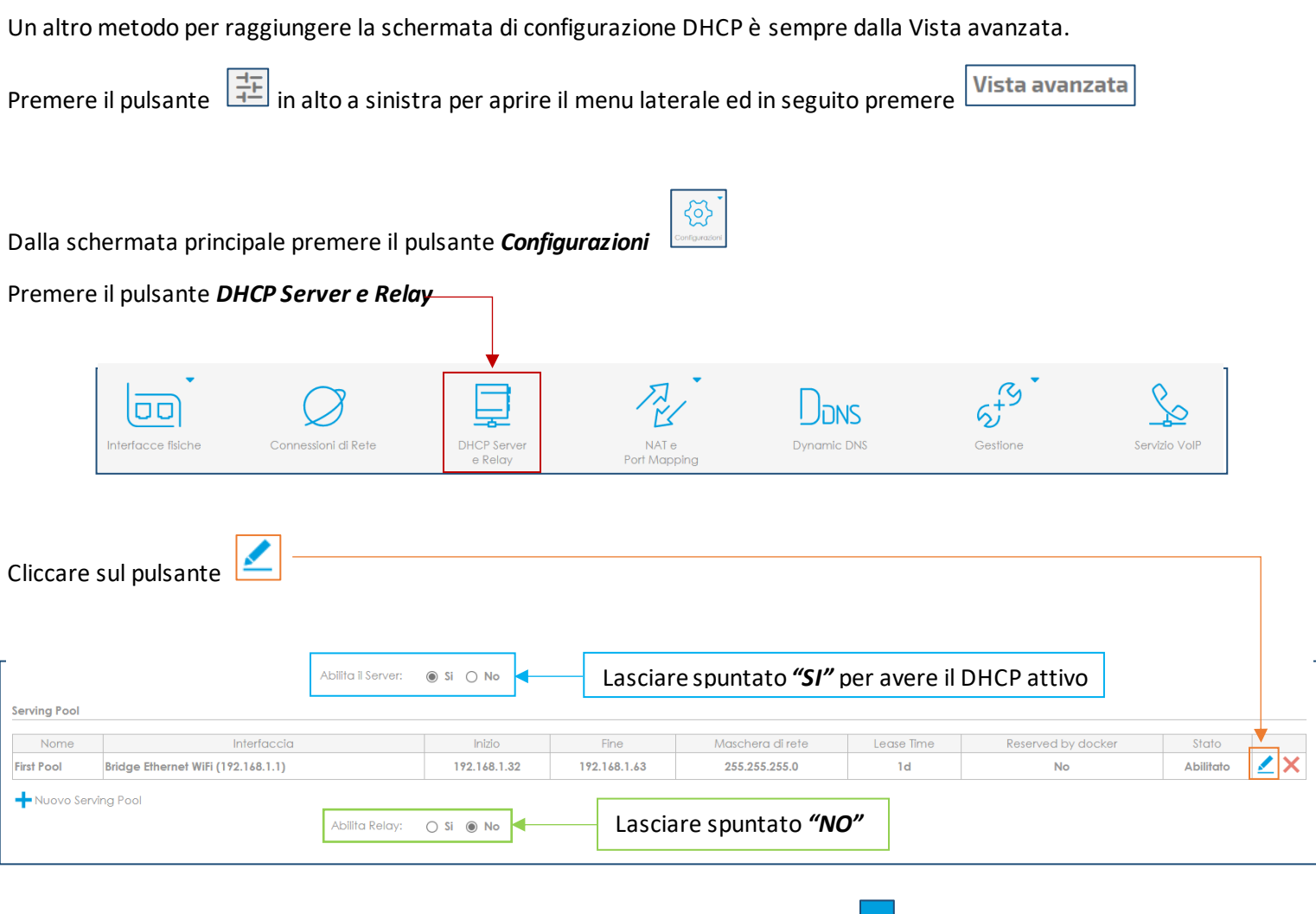

| In questa pagina è possibile modificare il range del <b>DHCP</b> all'interno del <b>TAB Pool</b> |
|--------------------------------------------------------------------------------------------------|
|--------------------------------------------------------------------------------------------------|

**NB:** Per un corretto funzionamento <u>si consiglia di NON modificare le impostazioni ad esclusione degli indirizzi IP</u>, in caso di malfunzionamenti è sempre possibile fare riferimento all'immagine sottostante per ripristinare i parametri correttamente.

| Pool indirizzo statico |                                      |
|------------------------|--------------------------------------|
| Abilita:               | ● Si ○ No                            |
| Stato:                 | Abilitato                            |
| Nome:                  | First Pool                           |
| Reserved by docker:    |                                      |
| Interfaccia:           | Bridge Ethernet WiFi (192.168.1.1) ∨ |
| Inizio:                | 192.168.1.32                         |
| Fine:                  | 192.168.1.63                         |
| Maschera di rete:      | 255.255.255.0                        |
| Riserva indirizzo:     | +                                    |
| Lease Time:            | Non limitato 86400 Secondi           |
| IP Address Probe:      | Invia richiesta ARP 🗸 🗸              |

Al termine premere Applica in basso a destra

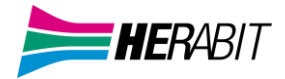

#### Il TAB Indirizzo Statico permette di assegnare un IP del range del DHCP ad uno specifico MAC Address (dispositivo)

| Nome       MAC Address       IP Address       Abilitato         Static Address1       A1:82:C3:D4:E5:F6       192.168.1.40       Si       Image: California Contract Contract Contrect Contrect Contract Contract Contract Contract Contre                   | Chiudi |  |  |  |  |  |  |  |  |
|----------------------------------------------------------------------------------------------------|--------|--|--|--|--|--|--|--|--|
| Nome     MAC Address     IP Address     Abilitato       Static Address1     A1:82:C3:D4:E5:F6     192.168.1.40     Si     Image: Comparison of the comparison of the comparison of t | Chiudi |  |  |  |  |  |  |  |  |
| Static Address1     A1:B2:C3:D4:E5:F6     192.168.1.40     Si <ul> <li>Y</li> <li>Nuovo indirizzo statico</li> </ul>                                                                                                    | Chiudi |  |  |  |  |  |  |  |  |
|                                                                                                    | Chiudi |  |  |  |  |  |  |  |  |
|                                                                                                    |        |  |  |  |  |  |  |  |  |
| Premere Huovo indirizzo statico per assegnare un nuovo indirizzo statico ad un dispositivo                                                                                                    |        |  |  |  |  |  |  |  |  |
| Premere 🔀 per eliminare un indirizzo statico assegnato                                                                                                    |        |  |  |  |  |  |  |  |  |
| Premere Premere per accedere alla pagina di configurazione                                                                                                    |        |  |  |  |  |  |  |  |  |
|                                                                                                    |        |  |  |  |  |  |  |  |  |
| Nome: StaticAddress1                                                                                                    | ome    |  |  |  |  |  |  |  |  |

•

Al termine premere Applica in basso a destra

Digitare il MAC Address del dispositivo

e l'IP da assegnare

MAC Address:

Indirizzo IP:

(esempio: 00:00:00:00:00:00)

A1:B2:C3:D4:E5:F6

192.168.1.40

#### 6] RETE UTENTE (dispositivi connessi)

La tabella ARP mostra i *dispositivi connessi* al router via LAN (cavo di rete) e WiFi, inoltre conserva la *cronologia* dei dispositivi non più connessi.

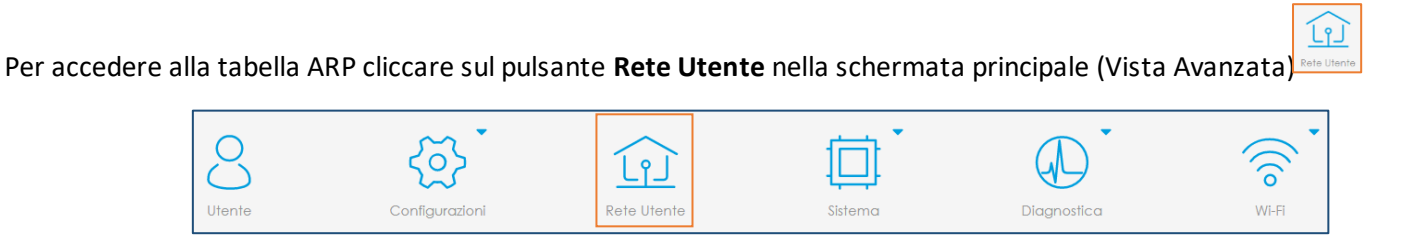

A questo punto si accede alla pagina di riepilogo (e cronologia) dei dispositivi connessi

|                                       | -•                         |                                                                      |
|---------------------------------------|----------------------------|----------------------------------------------------------------------|
|                                       | -•- *24 ADB-ST6840-v1      |                                                                      |
|                                       | -•- *24 ADB-ST6840-v2      |                                                                      |
|                                       | -•- ≈5 WiFi_Test_5Ghz      |                                                                      |
|                                       | -•- *5 WI-FI ADB-ST6840-v1 |                                                                      |
|                                       | -•- ≈5 ADB-ST6840-v2       |                                                                      |
| PPP - PTM Custom Level:<br>filter_wan | — • — 🛄 LAN Eth1           | Host Sconosciuto<br>192.168.1.38<br>Host Sconosciuto<br>192.168.1.36 |
|                                       | —•— [] LAN Eth2            |                                                                      |
|                                       | — • — [] LAN Eth3          | Host Sconosciuto<br>192.168.1.32                                     |
|                                       | WAN Eth4                   |                                                                      |
|                                       | WAN Opt                    |                                                                      |
|                                       | Porte USB                  |                                                                      |
|                                       |                            |                                                                      |
|                                       |                            |                                                                      |
|                                       |                            | Dispositivi connessi a<br>reti WiFi, F' possibile                    |

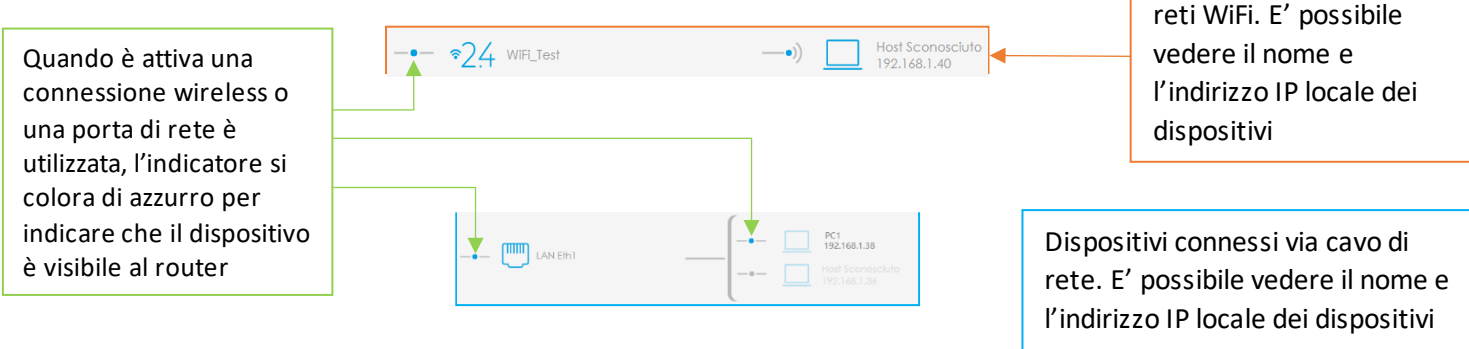

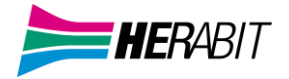

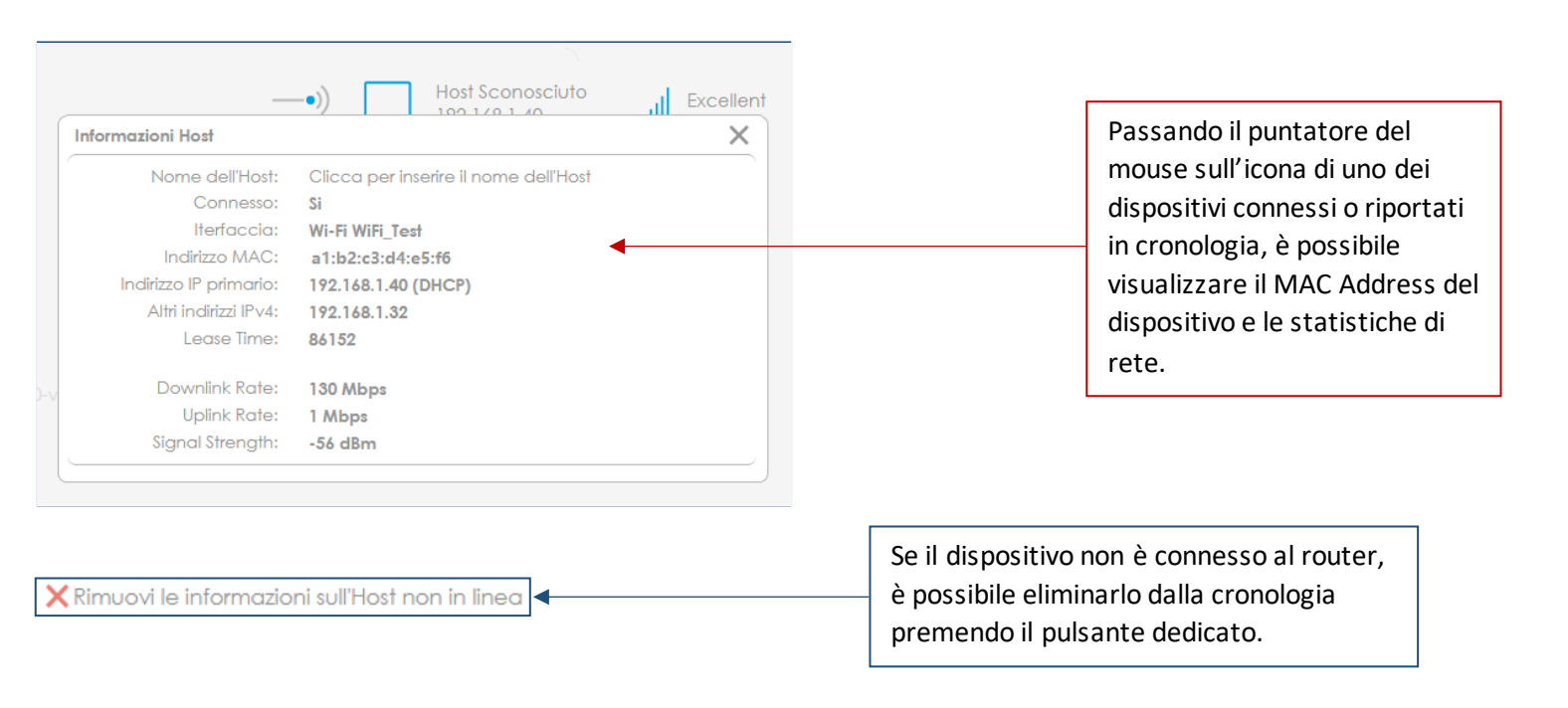

7] NAT (aprire le porte sul router)

Per accedere alla pagina di configurazione NAT (apertura porte), premere il pulsante Configurazioni

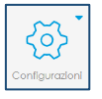

Nella pagina seguente premere *Nat e Port Mapping* 

|                    | $\oslash$           | Ţ                      | R                     | Dans        | 5+<br>5+ | So            |
|--------------------|---------------------|------------------------|-----------------------|-------------|----------|---------------|
| Interfacce fisiche | Connessioni di Rete | DHCP Server<br>e Relay | NAT e<br>Port Mapping | Dynamic DNS | Gestione | Servizio VolP |

A questo punto scegliere se aprire porte per applicazioni note oppure configurare manualmente tutti i parametri

|                                 | Abilita UPnP Port Mapping:    | 🔿 Si 🖲 No            |               |             |       |           |        |
|---------------------------------|-------------------------------|----------------------|---------------|-------------|-------|-----------|--------|
| Descrizione                     | Traffico proveniente da       | Porta esterna        | Porta interna | Host locale | Stato | Abilitato |        |
| Port Mapping per applicazioni n | ote 🕂 Nuova regola di port ma | pping personalizzata |               |             |       | Applica   | Chiudi |

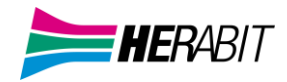

### 7.1] PORT MAPPING PER APPLICAZIONI NOTE

| Port Mapp                                                       | ping Abilitato:                            | ● Si ○ No <                                                                                                    |                        | Per attivare e di | sattivare il Port Mapping                                                                          |
|-----------------------------------------------------------------|--------------------------------------------|----------------------------------------------------------------------------------------------------|------------------------|-------------------|----------------------------------------------------------------------------------------------------|
| Traffico proveniente da                                         |                                            |                                                                                                    |                        |                   |                                                                                                    |
| Tipo c                                                          | di Interfaccia:                            | Non definita 🗸                                                                                                    |                        |                   | Mantenere <i>"Non definita"</i> e                                                                  |
|                                                                 | Interfaccia:                               | Tutte le interfacce                                                                                                    |                        | ~                 | Interfacce" nel menù                                                                               |
|                                                                 | Applicazioni:                              | - Seleziona un'applicazio                                                                                                    | one -                  | ×                 | merjacce nermena                                                                                   |
| iraffico diretto a                                              |                                            | Age of Empires                                                                                                    |                        |                   |                                                                                                    |
| Seleziona un ha                                                 | ost locale per:<br>Nome host:              | Age of Empires II<br>Age of Empires III<br>Blizzard Battle.net (Dia<br>Call of Duty 4<br>Civilization IV<br>Counter Strike               | blo, Warcraft, Starcro | sft)              |                                                                                                    |
|                                                                 |                                            | Killing Floor<br>Killing Floor<br>MSN Game Zone<br>MSN Game Zone DX<br>Quake II<br>Quake II<br>Unreal Tournament<br>Unreal Tournament 20 | 04                     | •                 | Selezionare il<br>servizio                                                                         |
|                                                                 |                                            | World of Warcraft<br>Xbox LIVE and/or Gan<br>Servizi di rete<br>FTP (File Transfer Protoc                                                | nes for Windows - LIVE |                   |                                                                                                    |
| Seleziona un host locale<br>Nome<br>Stessa p                    | e per: 1<br>host: 1<br>porta: 0            | Nome host<br>Nome host<br>ndirizzo IP<br>ndirizzo MAC                                                                                    | nome host -            | ✓                 | Per selezionare il<br>dispositivo scegliere tra<br>Nome host, Indirizzo IP<br>oppure Indirizzo MAC |
| Seleziona un host locale per:<br>Indirizzo IP:<br>Stessa porta: | Indirizzo<br>192.168<br>192.168<br>192.168 | o IP<br>3.1.32 (SmartTV)<br>3.1.32 (SmartTV)<br>3.1.36 (PC1)<br>2.1.27 (SmartPhone)                                                      | ~                      |                   |                                                                                                    |
|                                                                 | 192.168<br>192.168<br>192.168<br>- Inseris | 3.1.37 (Smartphone)<br>3.1.38 (Console)<br>3.1.40 (PC2)<br>sci un altro indirizzo                                                        | IP locale -            | _                 |                                                                                                    |

Al termine premere Applica in basso a destra

|                    |                              | Abilita LIPop Port Mapping:                   |                      | Per   | ak          | oilitare UPnP |             |   |           |           |        |
|--------------------|------------------------------|-----------------------------------------------|----------------------|-------|-------------|---------------|-------------|---|-----------|-----------|--------|
|                    | Descrizione                  | Traffico proveniente da                       | Porta esterna        |       |             | Porta interna | Host locale | • | Stato     | Abilitato |        |
|                    | TEST PORTE                   | Qualsiasi host<br>PPP - Ethernet su ATM, 8/35 | TCP 1234<br>UDP 4321 |       | <b>&gt;</b> | Stessa porta  | 192.168.1.5 | 5 | Abilitato |           | ∠ × &  |
| 🕂 Port Ma          | apping per applicazioni note | e 🕂 Nuova regola di port map                  | pping personalizzata |       |             |               |             |   |           | Applica   | Chiudi |
|                    |                              |                                               |                      |       |             |               |             |   |           |           |        |
| Modifie            | che:                         |                                               |                      |       |             |               |             |   |           |           |        |
| Stato<br>Abilitato | Abilitato<br>Mant            | enere la spunta at                            | ttiva per abilitar   | re le | ро          | orte          |             |   |           |           |        |
|                    | Per accedere                 | alla pagina di conf                           | figurazione          |       |             |               |             |   |           |           |        |
| ×                  | Per eliminare                | l'apertura porte                              |                      |       |             |               |             |   |           |           |        |
| 3                  | Per aggiornar                | e a video l'apertu                            | ra porte             |       |             |               |             |   |           |           |        |
| Applica            | Per conferma                 | are a fine operazio                           | ne                   |       |             |               |             |   |           |           |        |

## 7.2] PORT MAPPING PERSONALIZZATO (configurare l'apertura porte manualmente)

| Port Mapping Abilitato:  Si O No Descrizione: TEST                      | Per attivare/disattivare il<br>Port Mapping e dare un<br>nome sessione NAT          |
|-------------------------------------------------------------------------|-------------------------------------------------------------------------------------|
| Tipo di Interfaccia: Non definita ∨<br>Interfaccia: Tutte le interfacce | Mantenere "Not Specified" e<br>"Tutte le interfacce"                                |
|                                                                         |                                                                                     |
| Qualsiasi host: <b>③ Si 〇 No</b><br>Qualsiasi porta: <b>○ Si ④ No</b>   | Non modificare le<br>impostazioni <i>Qualsiasi host</i><br>e <i>Qualsiasi porta</i> |
|                                                                         | e oudisidsi borta                                                                   |
|                                                                         |                                                                                     |

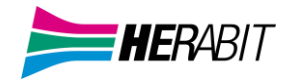

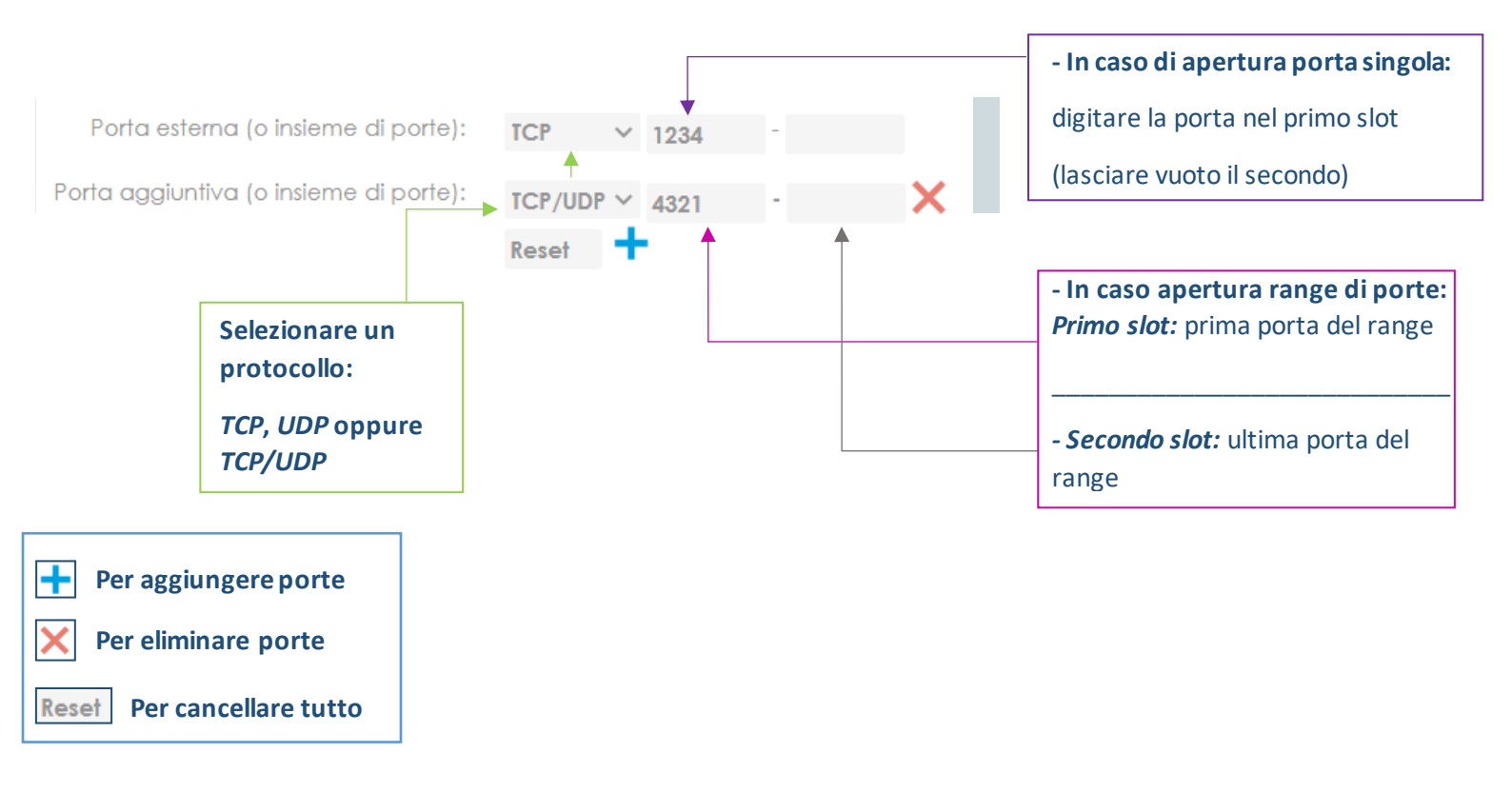

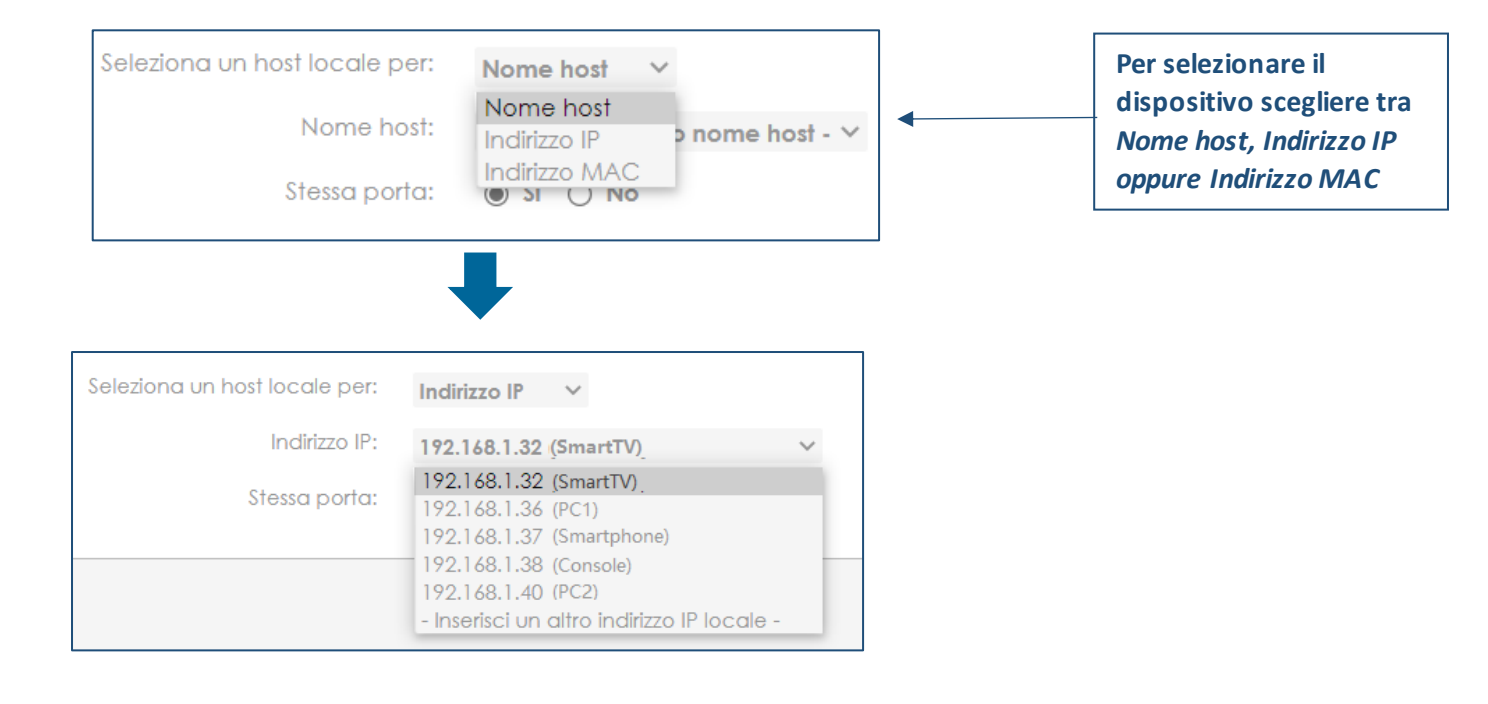

Al termine premere Applica in basso a destra

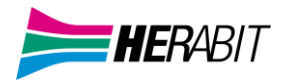

|                              | Abilita UPnP Port Mapping:                    | 🔿 Si 🔘 No            | Per | · a | bilitare UPnP |             |           |           |        |
|------------------------------|-----------------------------------------------|----------------------|-----|-----|---------------|-------------|-----------|-----------|--------|
| Descrizione                  | Traffico proveniente da                       | Porta esterna        |     |     | Porta interna | Host locale | Stato     | Abilitato |        |
| TEST PORTE                   | Qualsiasi host<br>PPP - Ethernet su ATM, 8/35 | TCP 1234<br>UDP 4321 |     | •   | Stessa porta  | 192.168.1.5 | Abilitato |           | ∠ × 8  |
| Port Mapping per applicazion | i note 🕂 Nuova regola di port map             | ping personalizzata  |     |     |               |             |           | Applica   | Chiudi |

#### Modifiche:

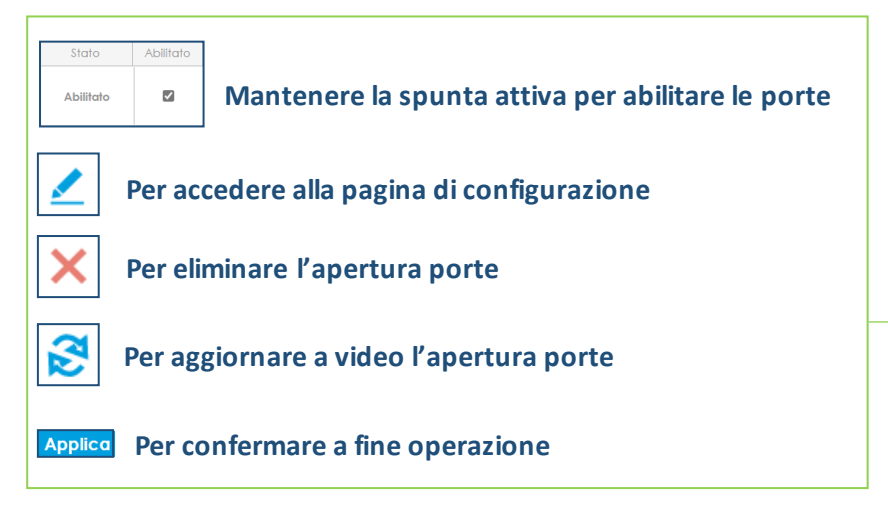

#### 8] **STATISTICHE** (Interfacce fisiche)

| La schermata <b>C</b> | Configurazioni                | permette di acco       | edere alle statistich | e.          |          |               |
|-----------------------|-------------------------------|------------------------|-----------------------|-------------|----------|---------------|
| Premendo il pu        | lsante <b>Interfacce fisi</b> | iche Interfocce filche |                       |             |          |               |
|                       | $\oslash$                     | Ţ                      | R                     | Dans        | St. St.  | <u></u>       |
| Interfacce fisiche    | Connessioni di Rete           | DHCP Server            | NAT e                 | Dynamic DNS | Gestione | Servizio VolP |

#### E' possibile scegliere tra le varie interfacce e consultare le statistiche

| Linea DSL | LAN Eth1          | LAN Eth2 | LAN Ełh3            | WAN Elb4         | WAN Opt | USB Port 1 | USB Port 2 |
|-----------|-------------------|----------|---------------------|------------------|---------|------------|------------|
| FX51      | FX52<br>222222222 |          | ≈2.4<br>WIFI 2.4GHz | ≈5<br>WIFI2 5GHz |         |            |            |

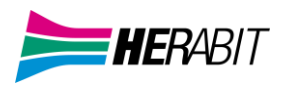

#### 8.1] STATISTICHE LINEA DSL

Per verificare le statistiche DSL premere l'icona Il simbolo 📀 indica se la porta è attiva e collegata

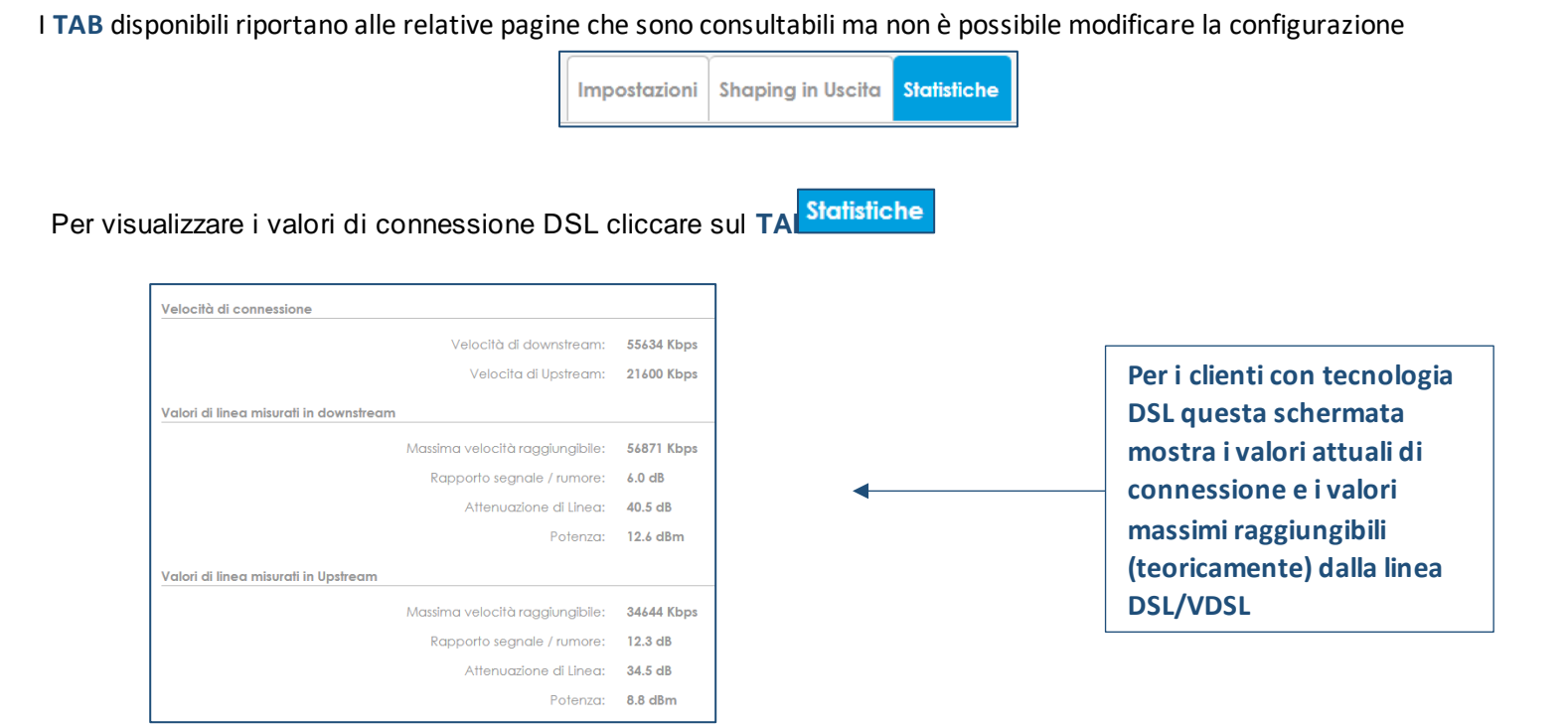

T

#### 8.2] STATISTICHE LAN ETH

Per verificare le statistiche DSL premere una delle icone LAN Eth

Il simbolo 🥝 indica se la porta è attiva e collegata

I TAB disponibili riportano alle relative pagine che sono consultabili ma non è possibile modificare la configurazione

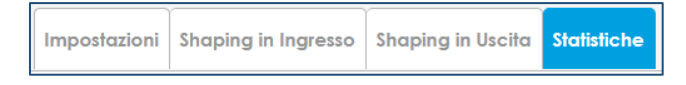

mm

Per visualizzare i valori cliccare sul TAB

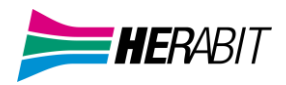

#### 8.3] **STATISTICHE WiFi** (2,4Ghz e 5Ghz)

Per verificare le statistiche DSL premere una delle icone relative al WiFi

Il simbolo 🥝 indica se la connessione è attiva e collegata

I TAB disponibili riportano alle relative pagine che sono consultabili ma non è possibile modificare la configurazione

Configurazione Statistiche WLAN environment Pianificazione

≈2.4°

≈5

Per visualizzare i valori cliccare sul TAB

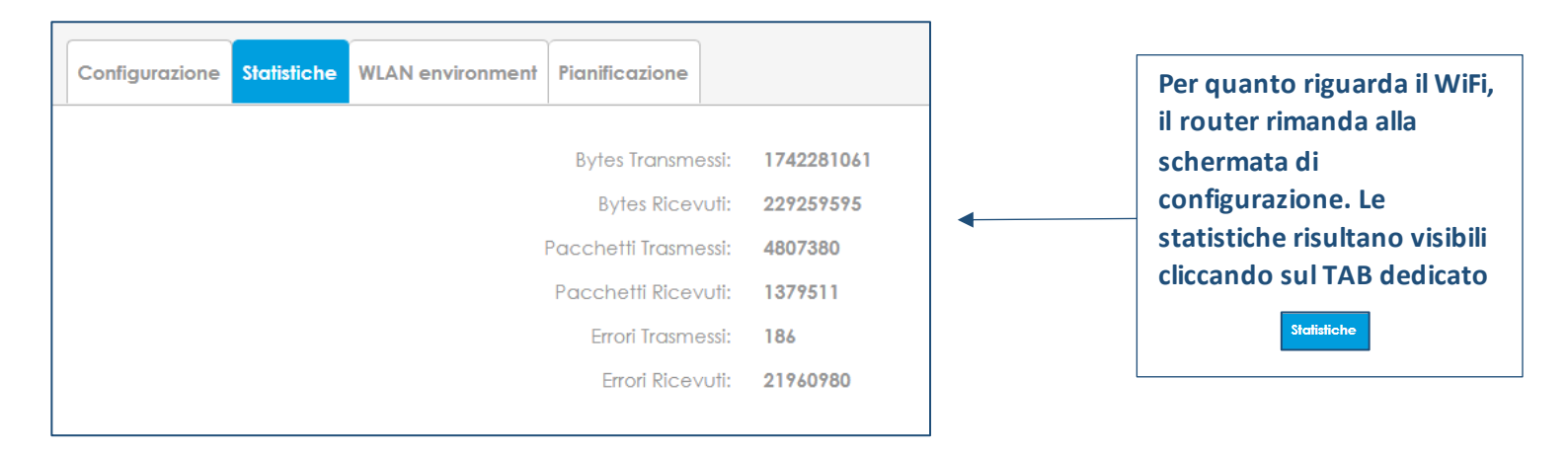

Le icone WAN Opt, USB Port 1 e USB Port 2 non sono interattivi

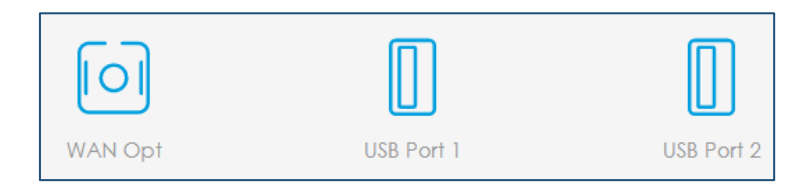

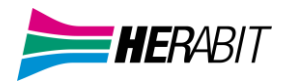

# 9] DYNAMIC DNS

| Premere il pu                  | lsante                | in alto a sir                                                                                                    | nistra per aprire il menu                                                                                                    | laterale ed in se         | guito premere     | ista avanzata                      |            |
|--------------------------------|-----------------------|----------------------------------------------------------------------------------------------------|----------------------------------------------------------------------------------------------------|---------------------------|-------------------|------------------------------------|------------|
| Dalla scherma<br>Premendo il p | ata princ<br>pulsante | ipale premere                                                                                                    | il pulsante <b>Configurazio</b><br>ibile accedere alla sezio                                                                        | ni eddicata ai D          | ynamic DNS        |                                    |            |
|                                | Interfacce fisich     | e Connessioni di R                                                                                               | e Relay F                                                                                                    | NAT e<br>Port Mapping     | DDNS Gestione     | s Servizio VolP                    |            |
| Aggiungi un Provide            | Hostname              |                                                                                                    | Provider                                                                                                    | At                        |                   | Stato<br>Disabled<br>Applica Ricar | ica Chiudi |
| Cliccare sul p                 | ulsante               | Aggiungi un Provider                                                                                             |                                                                                                    |                           |                   |                                    |            |
| DNS Dinamico A                 | Abilitato:            | ● Si ○ No ◀                                                                                                    |                                                                                                    |                           |                   | Per abilitare/disa                 | abilitare  |
| Ho                             | ostname:<br>ername:   |                                                                                                    |                                                                                                    |                           | Compilare hos     | itname, username e                 | e password |
| Po<br>Seleziona un F           | assword:<br>Provider: | · v                                                                                                    | mostra password                                                                                                    |                           |                   | Selezionare il                     | provider   |
| Modalità                       | à Offline:            | ⊖ Si                                                                                                    |                                                                                                    |                           | Per abilitare/dis | abilitare la modalita              | à Offline  |
| Inte                           | erfaccia:             | - Seleziona una Inf<br>- Seleziona una Inf<br>- PPP - Ethernet su A<br>PPP - PTM (11.111.11<br>PPP - WAN Etherne | <b>erfaccia di WAN -</b><br>erfaccia di WAN -<br>.TM, 8/35 (Indirizzo statico IPv4 n<br>.11)<br>et (Indirizzo statico IPv4 non asse | von assegnato)<br>egnato) |                   | Selezionare i                      | nterfaccia |

Al termine premere Applica in basso a destra

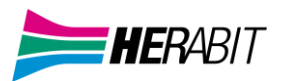

# Nella schermata di riepilogo premere Applica in basso a destra in caso di modifiche

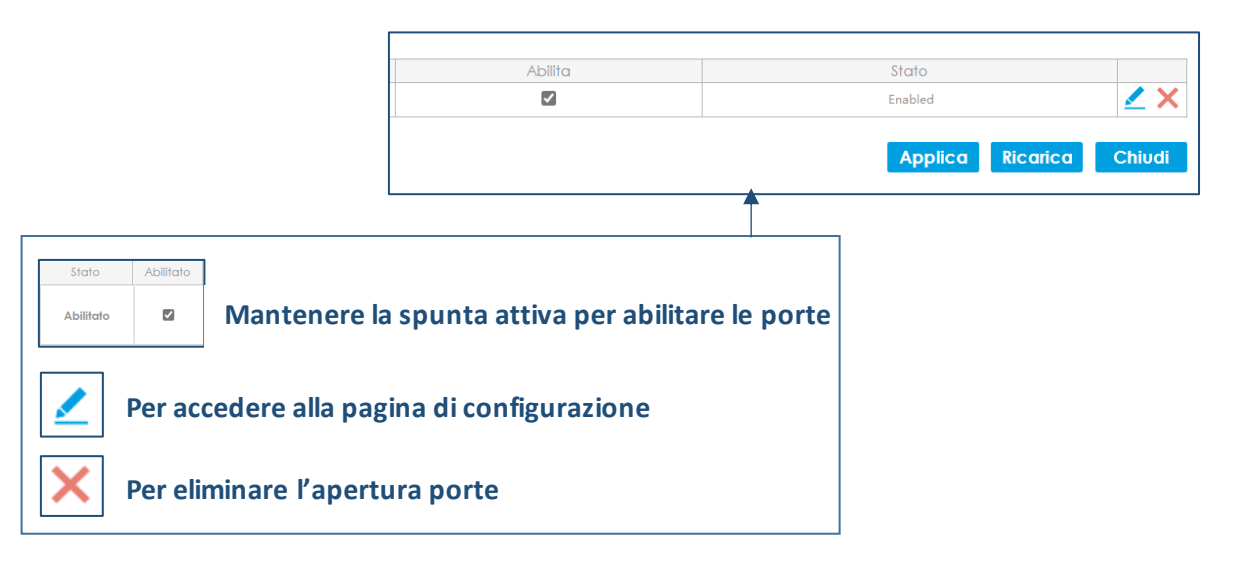

#### 10] **FONIA**

Su ADB la è disponibile con un massimo di 2 linee analogiche (e una ISDN su ADB ST6840).

Non è possibile modificare la configurazione delle linee ma sono presenti indicatori per capire se la linea è configurata e funzionante oltre alla lista delle chiamate.

Premere il pulsante in alto a sinistra per aprire il menu laterale ed in seguito premere Vista avanzata

| Informazioni di sistema |                   |
|-------------------------|-------------------|
| Modello:                | ST6840            |
| Versione Firmware:      | 7.8.1.0004 - main |
| Versione Hardware:      | ST6840-01         |
| Hardware Compliance ID: | ADBB-GT15012A     |
| Software Compliance ID: | E.E.02.03_0001    |
| Numero Seriale:         | 64601T0262808     |
| Indirizzo MAC:          | A1:B2:C3:D4:E5:F6 |
| In funzione da:         | 5d 18h 55m 24s    |
| Connessione Internet:   | Attivo            |
| Tipo:                   | PPP - PTM         |
| Indirizzo IP:           | 11.111.11.11      |
| Gateway:                | 22.222.22.22      |
| Name Server:            | 33.333.33.33      |
| PPP up da:              | 5d 18h 52m 8s     |
| Linea DSL:              | Attivo            |
| Tipo:                   | VDSL2             |
| Velocità di download:   | 55634 Kbps        |
| Velocità di upload:     | 21600 Kbps        |
|                         |                   |
| WIFI 2.4GHz             | A.U               |
| ACGHINO_WIH_GG4TY1:     | Απινο 🧾           |
| VVP3:                   | Avvia WPS 🔘       |
| ADB-ST6840-v1:          | Spento 🖊          |
| ADB-ST6840-v2:          | Spento 🗾          |
| WiFi 5GHz               |                   |
| Acantho_WiFi_dd4f91:    | Attivo 🦯          |
| WPS:                    | Avvig WPS         |
| WIFE ADB-ST6840-v1      | Spento 🗸          |
| ADB-ST6840-v2:          | Spento /          |
| 10001000                | openio 💆          |
| Indirizzo IP di LAN:    | 44.444.44.44 🖊    |
| Server DHCP:            | Disabilitato      |
| Porte Ethernet:         |                   |
| Fore Enemer.            |                   |
| Optical Ports:          | 1                 |
|                         |                   |
| Linee voce:             | 1 2 3             |

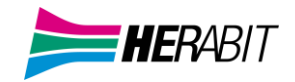

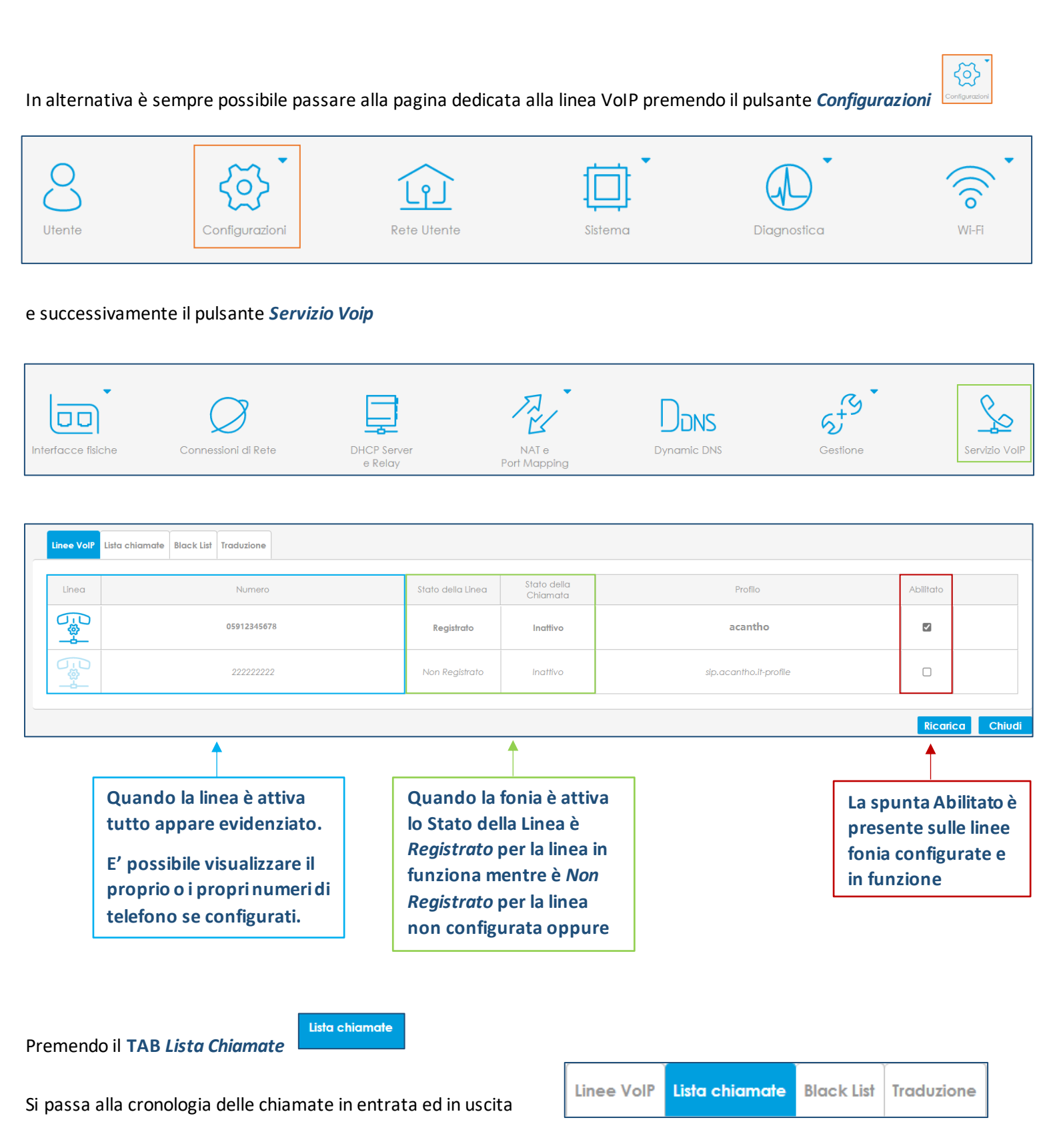

Non è possibile interagire con la parte fonia del router e di conseguenza non è possibile modificare parametri, configurazioni o attivare una seconda linea con altro numero e nemmeno utilizzare lo stesso numero su entrambe le linee.

Per aggiungere una linea fonia con numero portato o nativo, contattare Herabit.

### 11] ADB VT5920 (ADSL/VDSL) GUIDA RAPIDA FRONTE/RETRO

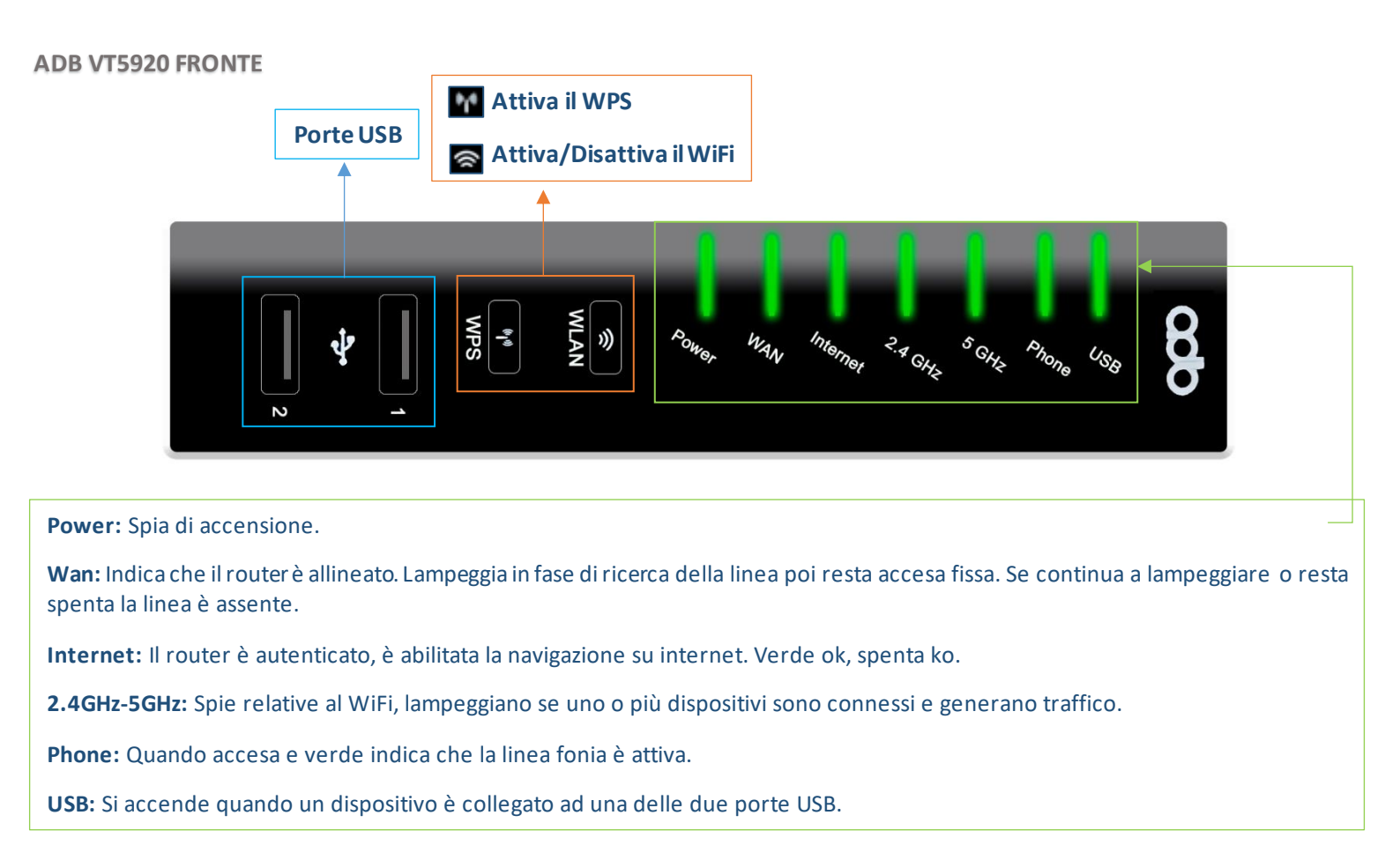

#### ADB VT5920 RETRO

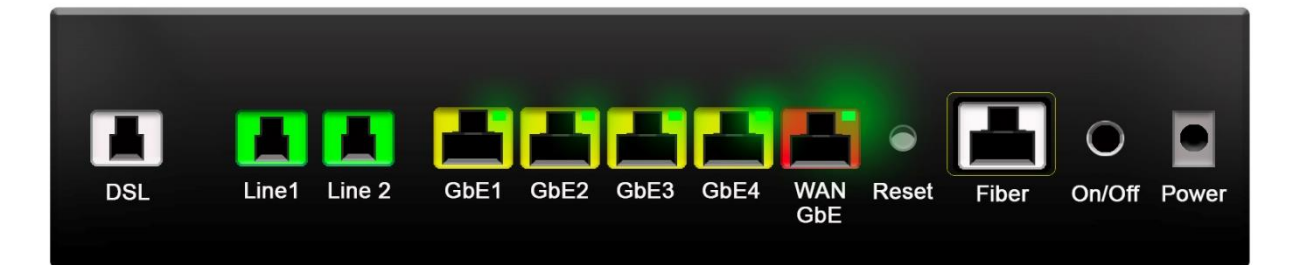

DSL: Porta per il collegamento del doppino DSL. Il cavo va da questa porta alla presa del telefono (doppino ADS/VDSL).

Line1: Porta per il collegamento dei telefoni. Per chi ha solo una linea attiva questa è la porta di default.

Line2: Porta per il collegamento dei telefoni. Per chi ha 2 linee telefoniche attive.

**GbE1-2-3-4:** Porta per collegare i computer via LAN. Il cavo va da una di queste porte al computer (fino a 4 computer).

WAN GbE: Non utilizzata.

**Reset:** Pulsante Reset, riporta la configurazione del router a quella di fabbrica. Il router dovrà riscaricare la configurazione utente. **Fiber:** Per collegare la fibra ottica.

On/Off: Pulsante per accensione/spegnimento router

Power: Presa di alimentazione

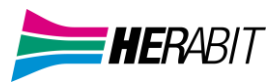

#### 12] ADB ST6840 (ADSL/VDSL/HIPERLAN) GUIDA RAPIDA FRONTE/RETRO

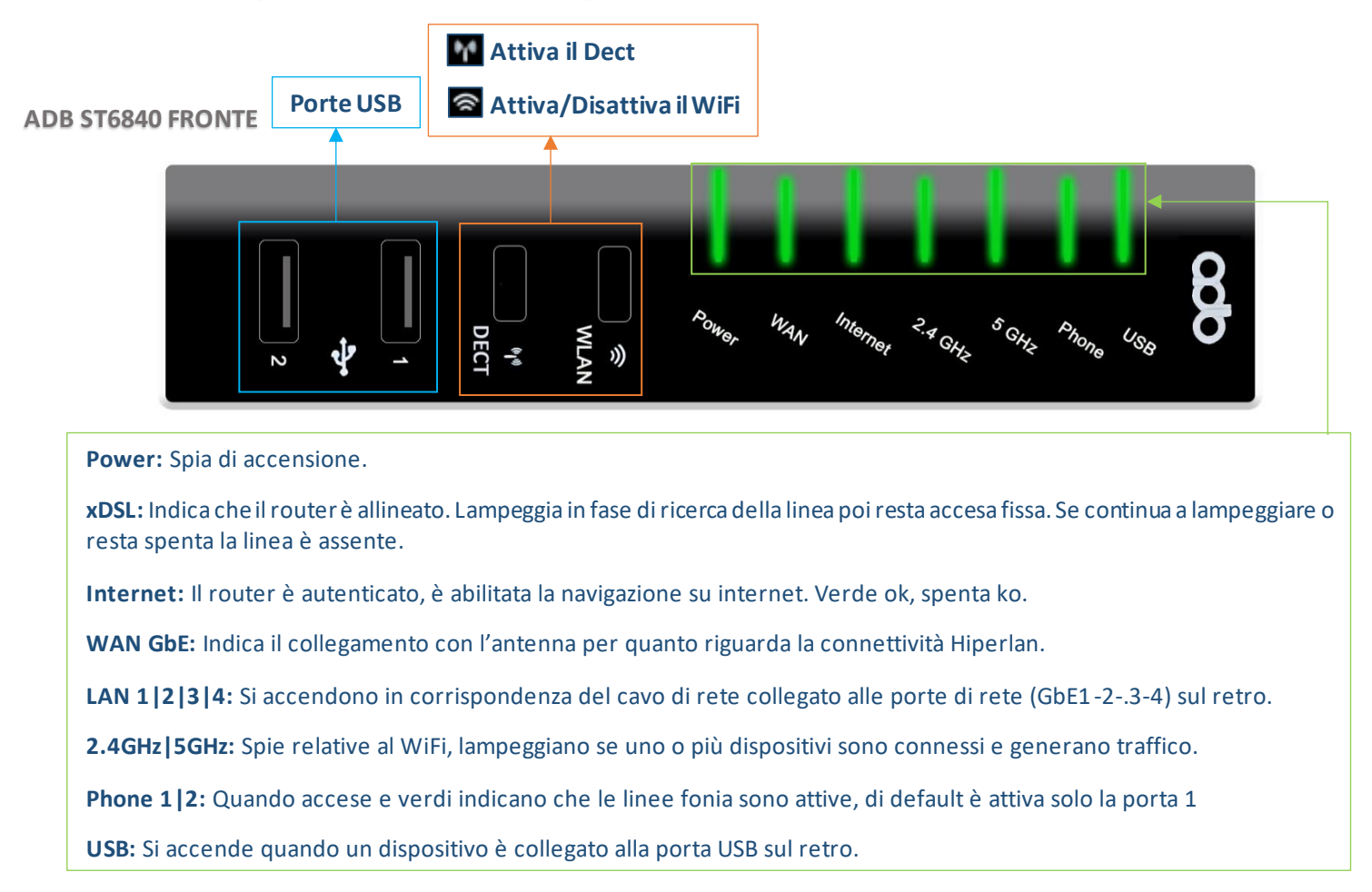

#### ADB ST6840 RETRO

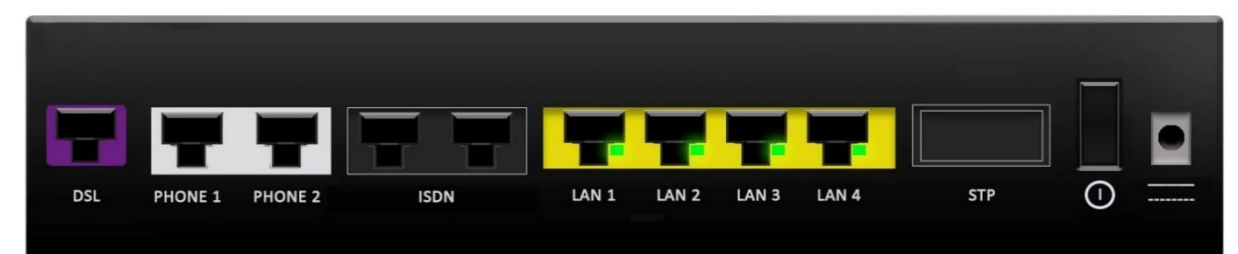

#### ADB ST6840 dispone di porte RJ45 alle quali è possibile collegare RJ11

DSL: Porta per il collegamento del doppino DSL. Il cavo va da questa porta alla presa del telefono (doppino ADS/VDSL).

Phone 1: Porta per il collegamento dei telefoni. Per chi ha solo una linea attiva questa è la porta di default.

Phone 2: Porta per il collegamento dei telefoni. Per chi ha 2 linee telefoniche attive.

ISDN: Porte per il collegamento linee ISDN

LAN 1|2|3|4: Porta per collegare i computer via LAN. Il cavo va da una di queste porte al computer (fino a 4 computer).

NB: La connettività Hipelan utilizza la porta LAN 4 per il collegamento antenna. La porta non è disponibile per altri dispositivi

STP: Non utilizzata

Interruttore di accensione e spegnimento del router

O Presa alimentazione

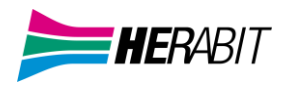

- 1] ACCEDERE AL ROUTER
- 2] SCHERMATA PRINCIPALE FUNZIONI (Home Page Vista Semplificata)
- 3] MENU' LATERALE E VISTA AVANZATA
- 4] CONFIGURAZIONE WiFi
- 4.1] CONFIGURAZIONI WiFi AVANZATE
- 5] MODIFICARE INDIRIZZO IP LAN E DHCP
- 6] RETE UTENTE (dispositivi connessi)
- 7] NAT (aprire le porte sul router)
- 7.1] PORT MAPPING PER APPLICAZIONI NOTE
- 7.2] PORT MAPPING PERSONALIZZATO (configurare l'apertura porte manualmente)
- 8] STATISTICHE (Interfacce fisiche)
- 8.1] STATISTICHE LINEA DSL
- 8.2] STATISTICHE LAN ETH
- 8.3] STATISTICHE WiFi (2,4Ghz e 5Ghz)
- 9] DYNAMIC DNS
- 10] FONIA
- 11] ADB VT5920 (ADSL/VDSL) GUIDA RAPIDA FRONTE | RETRO
- 12] ADB ST6840 (ADSL/VDSL/HIPERLAN) GUIDA RAPIDA FRONTE/RETRO